## **INSTALLATION/OPERATION**

# DIGITAL VIDEO RECORDER (MPEG4 - 4/8/16 CHANNEL)

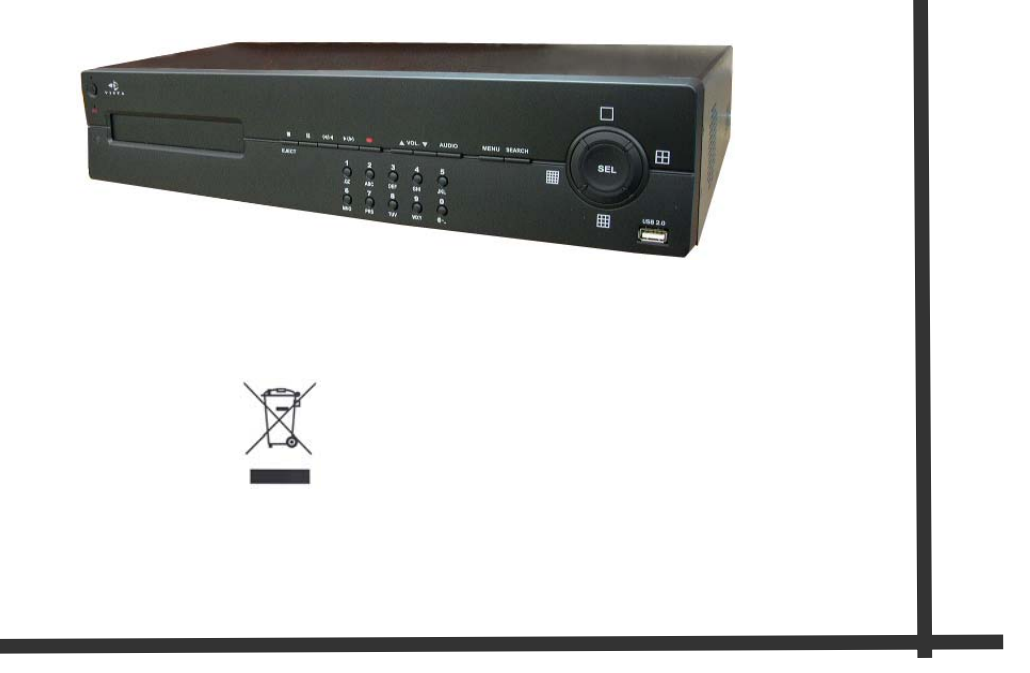

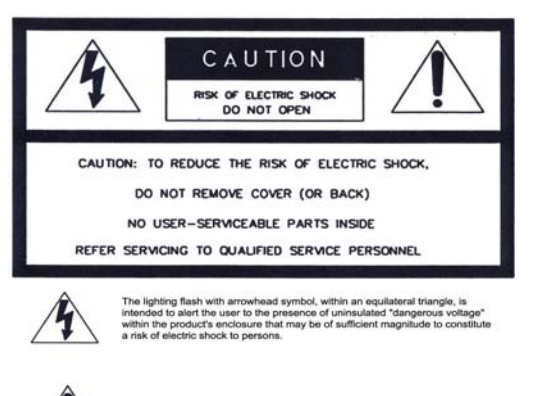

The exclamation point within an equilateral triangle is intended to alert the user to the presence of important operating and maintenance(servicing) instructions in the literature accompanying the appliance.

- WARNING: To prevent a risk of fire of electric shock, do not expose this product to rain or moisture.
- This installation should be made by a qualified service person and should conform to all local codes.
- This is a Class A product. In a domestic environment this product may cause radio

interference in which case the user may be required to take adequate measures.

**Copyright** This manual is the intellectual property of Manufacturer and is protected by copyright. All rights are reserved. No part of this document may be reproduced or transmitted for any purpose, by whatever means, be they electronic or mechanical, without the express written permission of Manufacturer.

Edition : Dec.2005

Copyright 2005 Manufacturer

- **Note** This Manual was compiled with the greatest of care and all information double checked. At the time of printing the description was complete and correct. Because of the further development of products, the content of the manual might change without prior notice. Manufacturer will not be liable for damage, which is directly or indirectly due to errors, incompleteness, or discrepancies the manual and the product described.
- **Trade marks** All names used in this manual for hardware and software are very probably registered trademarks and must be treated as such.

## Contents

| FOR THE SAFETY OF CUSTOMERS       | 4 |
|-----------------------------------|---|
| DESCRIPTION OF PARTS AND FUNCTION | 6 |
| COMPOSITION OF UNIT               | 6 |
| FEATURES                          | 8 |
| DESCRIPTION OF PARTS AND FUNCTION | 9 |
| Front Panel                       | 9 |
| Rear Panel1                       | 1 |
| Connection diagram1               | 3 |
| OSD Description1                  | 5 |
| MENU1                             | 6 |
| MENU TREE1                        | 6 |
| Main Menu1                        | 8 |
| Display1                          | 8 |
| Recording1                        | 9 |
| System Set                        | 9 |
| Network Set                       | 2 |
| Event Notification                | 3 |
| Search                            | 4 |
| Date / Time Search                | 4 |
| Calendar Search                   | 4 |
| Back Up3                          | 6 |
| Client Program                    | 0 |
| Q & A                             | 8 |
| Appendix 1                        | 0 |
| Appendix 2                        | 2 |
| Appendix 3                        | 5 |
| Appendix 4                        | 9 |
| Appendix 57                       | 5 |
| Appendix 67                       | 7 |
| Appendix 7 (Specification)        | 4 |

## 1. FOR THE SAFETY OF CUSTOMERS

#### SAFETY PRECAUTIONS

- 1. Do not modify the three-prong grounding type power plug in any way.
- 2. Operate this unit only from the type of power source indicated on the label.
- 3. Do not block or cover ventilation openings on the Unit.
- 4. Do not place this unit near a radiator or heating vent.
- 5. Do not push objects of any kind through cabinet openings. This may result in fire or electrical shock.
- 6. Before adding attachments always ask a service technician to perform routine safety tests to determine that equipment is in safe operating condition. Ground potential tests should be part of the routine safety check made by the service technician.
- 7. Do not place the unit on an unstable cart, stand, or shelf where it may fall and injure personnel or damage equipment.
- 8. Route power cords so that they cannot be walked upon or tripped over. Do not allow anything to rest on the power cord.
- 9. Do not install the unit in wet areas, or where it may be exposed to rain or water. Do not spill liquid of any kind on the unit.
- 10. Unplug the power cord from the unit before cleaning case. Use only a damp cloth. Do not use alcohol, spirits, or ammonia to clean the device.

DO NOT ATTEMPT TO CLEAN THE INTERIOR OF THIS UNIT- THIS ACTION MUST BE PERFORMED BY THE SERVICE TECHNICIAN AS REQUIRED DURING NORMAL MAINTENANCE.

- 11. Refer all servicing to qualified service personnel. REMOVAL OF TOP COVER BY UNAUTHORIZED PERSONNEL MAY EXPOSE THE USER TO DANGEROUS VOLTAGES OR OTHER HAZARDS.
- 12. Unplug the unit immediately and notify the service technician.
  - A. If liquid has been spilled into the device or the device has been exposed to rain or water.
  - B. If the unit has been dropped or the casing damaged.
  - C. If fuses continue to blow.
  - D. If the power cord is damaged or frayed.
  - E. If a distinct change from normal operation is apparent.

When replacement parts are required, be sure that the service technician uses components specified by the manufacturer which have the same characteristics as the original parts. UNAUTHORIZED SUBSTITUTIONS MAY RESULT IN FIRE, ELECTRICAL SHOCK OR OTHER HAZARDS.

Upon completion of any service or repairs, ask the technician to perform safety checks to determine that the equipment is in safe operating condition.

WARNING: SERIOUS SHOCK HAZARDS EXIST WITHIN THE COVERS OF THIS DEVICE. DO NOT OPEN THE COVERS UNDER ANY CIRCUMSTANCES, THERE ARE NO USER SERVICEABLE COMPONENTS INSIDE

## **2. DESCRIPTION OF PARTS AND FUNCTION**

## **2-1 COMPOSITION OF UNIT**

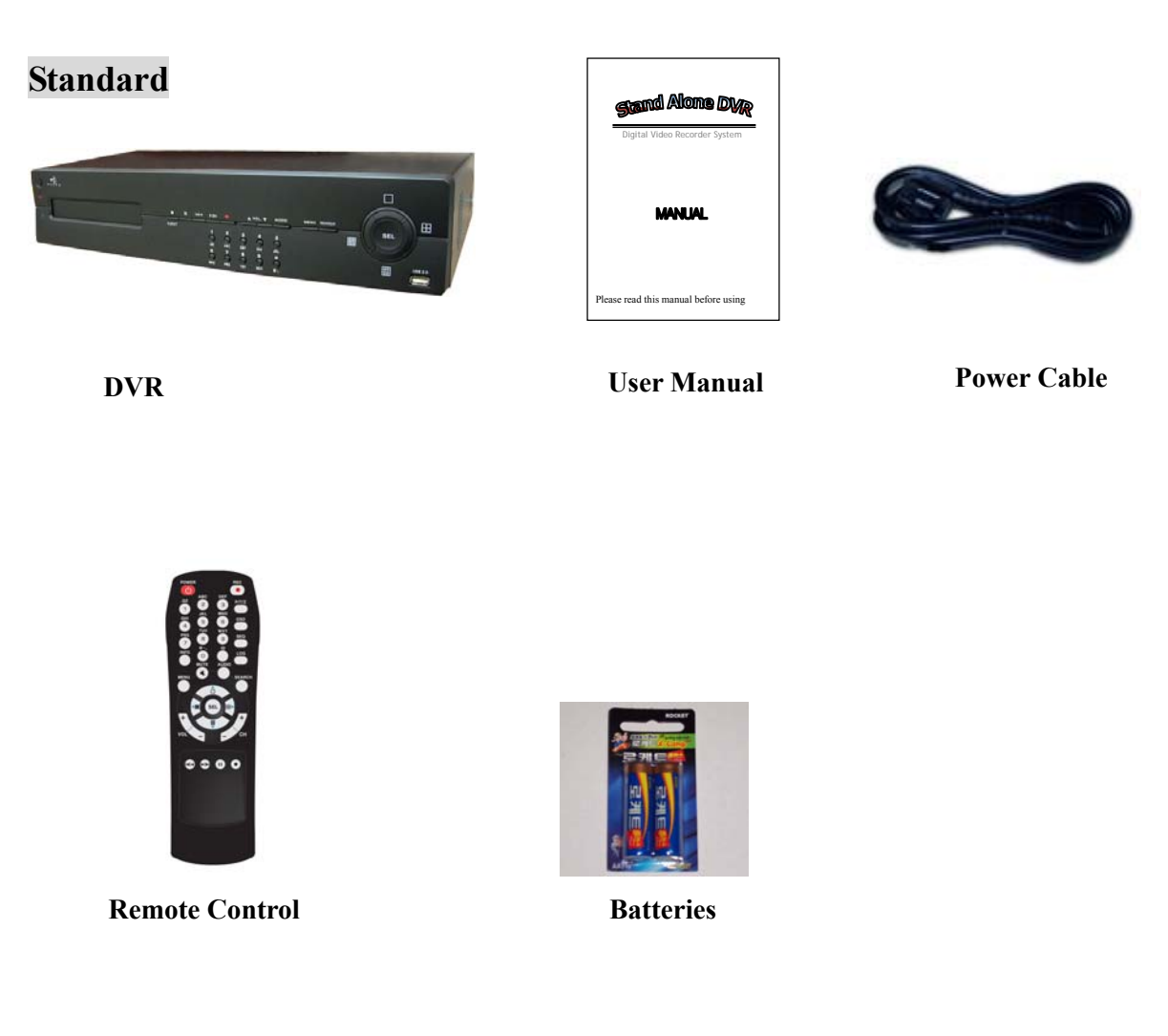

If you have received a product "without HDD", the accessories to fit HDD will be supplied 1) Stand for HDD installation 2) fixing screws will be supplied.

Accessories are subject to change without notice.

#### Use the designated HDD

Please use the designated HDD. Otherwise, recording may not operate correctly.

| Maker           | HDD Capacity              |
|-----------------|---------------------------|
| Western Digital | 80GB, 160GB, 250GB, 320GB |

## **2-2 FEATURES**

#### • Convenience

- User-friendly UI( Text Based User Interface)
- Easy-to-use menu composition
- Easy-to-use recorded data search (Time, Date, Motion, Alarm)

#### • Stability

- Auto restart after power interruption
  - DB structure offers data stabilization and best storage utilization

#### • Expandability

-Various remote multi DVR's can be controlled by Web browser (PC Client System)

#### • Technology

- -Embedded LINUX OS
- -Totally maximum recording rate 100 fps (Pal) 120 fps (NTSC)
- -High-resolution & high-quality MPEG-4 algorithm
- -Using Water marking & scrambling technologies,
- -Strong protection recorded data
- -MPEG-4 :  $1 \sim 2$  Kbytes per image with resolution 360x240

#### • Functionality

- Variable recording function (normal, alarm, motion, schedule)
- Full channel real-time monitoring
- Live monitoring, recording, playback, backup, remote access at the same time
- Multi channel playback
- Variable events notification to e-mail, buzzer or PC Client system

## **2-3 DESCRIPTION OF PARTS AND FUNCTION**

## 2-3-1 Front Panel

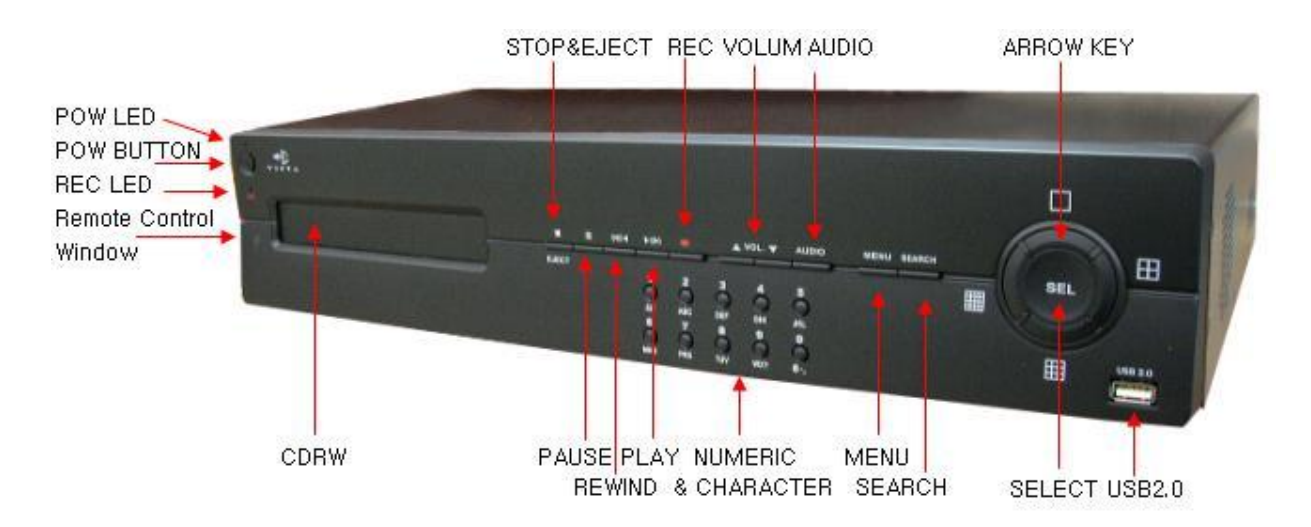

#### (1) LED

- REC : Recording status (When recording is on, the red LED flashes)
- PWR : System Power On/Off (When power is on, the green LED is lit)

#### (2) USB 2.0 PORT

- USB2.0 connector

#### (3) POWER BUTTON

- System Power On/Off

#### (4) NUMERIC & CHARACTER

- Input for numeric & character

#### **(5) MENU**

- Displays on the menu on the screen

#### (6) SEARCH

- Entering search mode directly

## (7) PLAY ( )

- Playback of the recorded data
- If pressed again in play mode, fast-forward will be executed

#### (8) REWIEND ( )◀

- Playback on the reverse

## (9) PAUSE (

- To freeze picture on playback mode and live mode.

## (10) STOP / EJECT (

- To stop playback and go back to live mode.

## (11) REC (•)

- To start & stop manual recording of relevant camera in a full screen live mode.

## (12) VOL (▲ ▼)

- To adjust volume up and down.

#### (13) AUDIO (8/16CH Only)

- when user selects "audio" key, available audio will be switched.

#### (14) ARROW KEY

- Curser shifting on the menu
- Shows the divided screen

#### (15) SELECT

- Menu selection

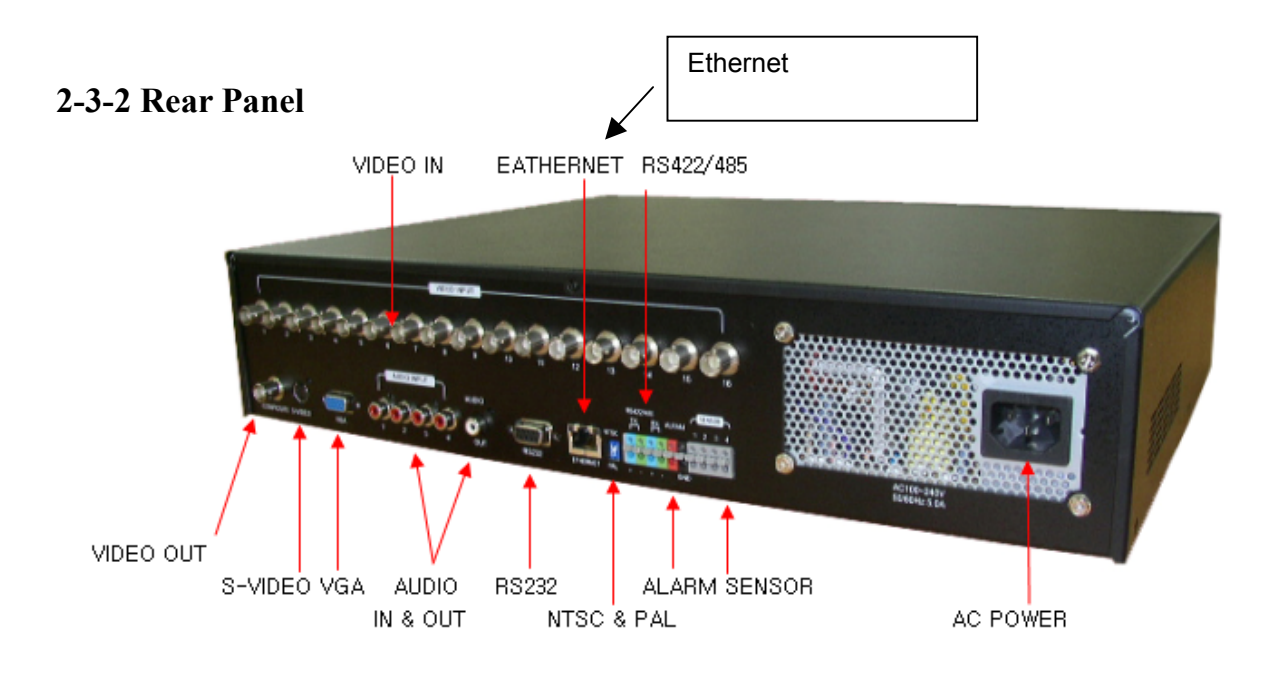

#### (1) Video Input (BNC)

- 16/8/4 Camera input (1.0 v p-p, 75 $\Omega$ ) depending on the model

#### (2) Video Out (BNC / S-VIDEO / VGA)

- Composite Output through BNC / S-VIDEO / VGA

#### (3) Line Audio Input

- 4 Audio Input through line (1x Audio on 4way)

#### (4) Audio Output

- 1 Audio Output

#### (5) RS232

- 1 Serial Communication

## (6) Network Port (RJ-45)

- Available to monitor live screen and recorded data on the HDD through Internet or LAN

## (7) DIP switch (NTSC/PAL Video Selection)

-Selectable either NTSC or PAL

#### (08) RS422 / 485

- 1 Serial Communication for Pan / Tilt Camera (Future Development)

#### (09) Alarm/Sensor

- Alarm / 4 Sensor input / 1 output port

#### (10) AC Power

- AC 110~240 V (Free Voltage)

#### **ATTENTION**

When the video format is changed (NTSC/PAL), the system should be re-booted

#### The video format should be selected before booting

#### **Default Passwords**

"*0000000*" i.e. 8x Zero's. Password is required if you need to down-power or stop recording, prompt will be displayed asking for password.

| Stop Recording |        |
|----------------|--------|
|                |        |
| Password       |        |
| 1              | ,      |
| ОК             | Cancel |
|                |        |

#### Web Client

User ID "*admin*" (not case sensitive). Admin ID cannot be changed this is full administrator ID. Password "*0000000*" i.e. 8x Zero's

| Login    |        |
|----------|--------|
| ID       | admin  |
| Password | ****** |
| ок       | Cancel |

## 2-3-3 System Connection Diagram

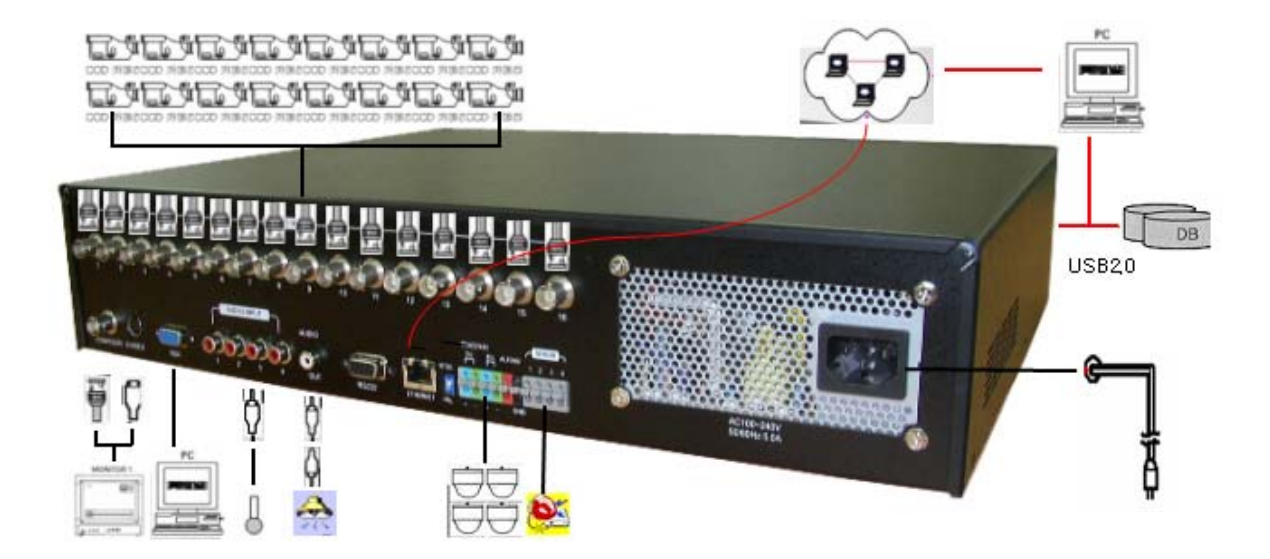

## 2-3-4. Remote Controller

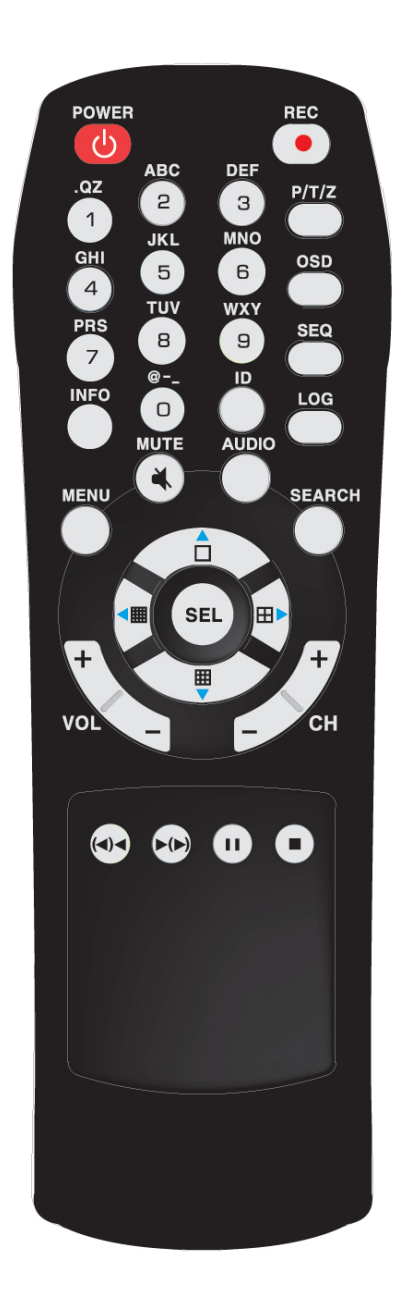

| 1.Power :                               |
|-----------------------------------------|
| 2. Rec : Start & Stop Recording         |
| 3. $\sim$ :Key for figure and character |
| 4. PTZ: Controlling PTZ camera          |
| (future development)                    |
| 5. OSD : Operating OSD ON/OFF           |
| 6. SEQ : Key for SEQ operation          |
| 7. LOG : Direct access Log list         |
| 8. INFO: Direct access system Info.     |
| 9. ID : Reserved.                       |
| 10. MUTE : Audio Mute                   |
| 11. AUDIO : Available audio switching   |
| when user select this key               |
| 12. MENU : Entering system menu         |
| 13. SEARCH : Entering search            |
| 14. ARROW & SPLIT : Key moving          |
| left, right, up and down. Also, Screen  |
| split display shows                     |
| 15. VOL"+,-" : Up, down volume          |
| 16. CH "+,-" : Up, down channel(s)      |
| 17. : Play(or fast forward)             |
| 18. : Reverse play                      |
| 19 II : Pause                           |
| 20. Stopping playback                   |

## 2-3-5. OSD Description

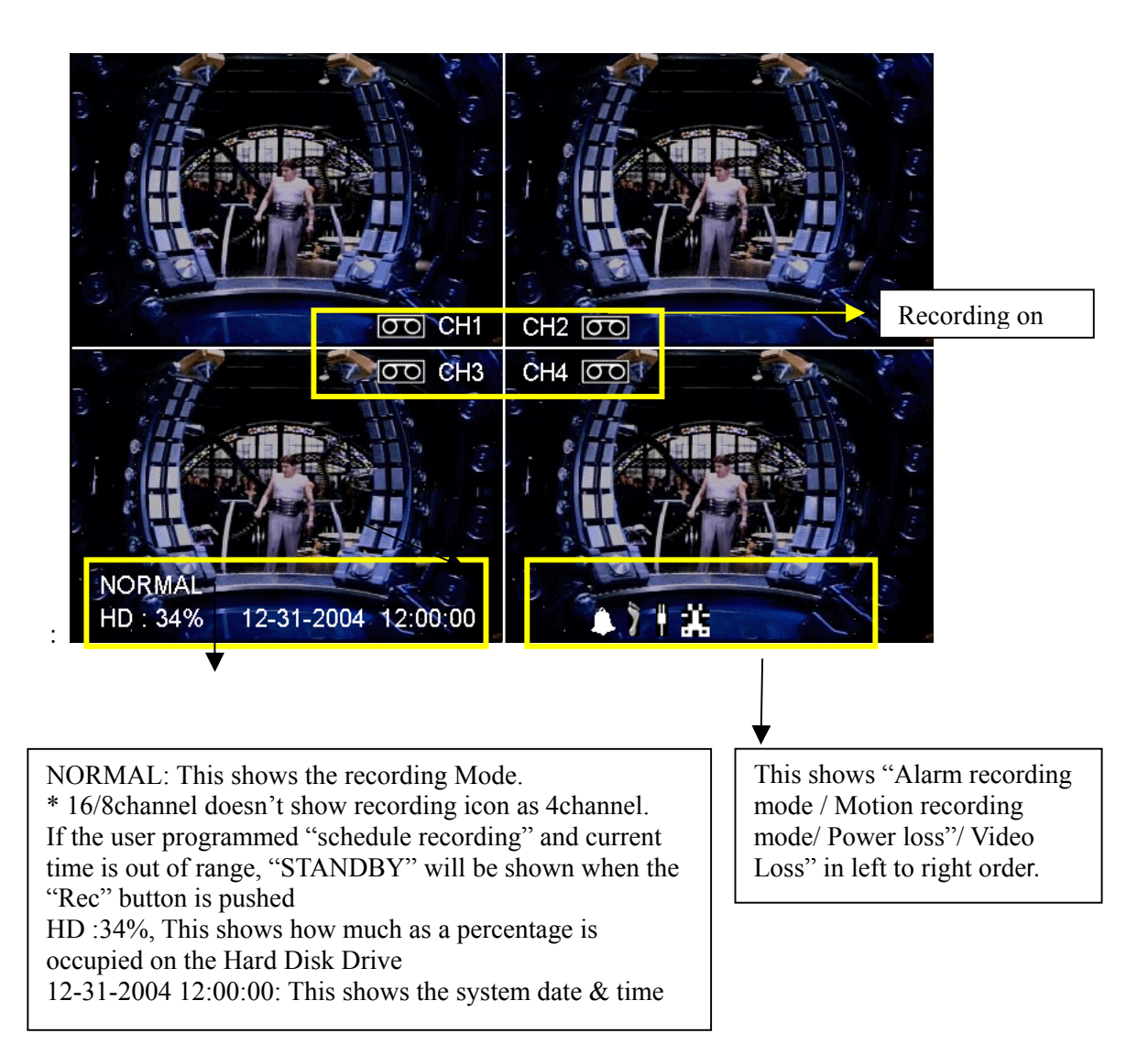

## 3. MENU-

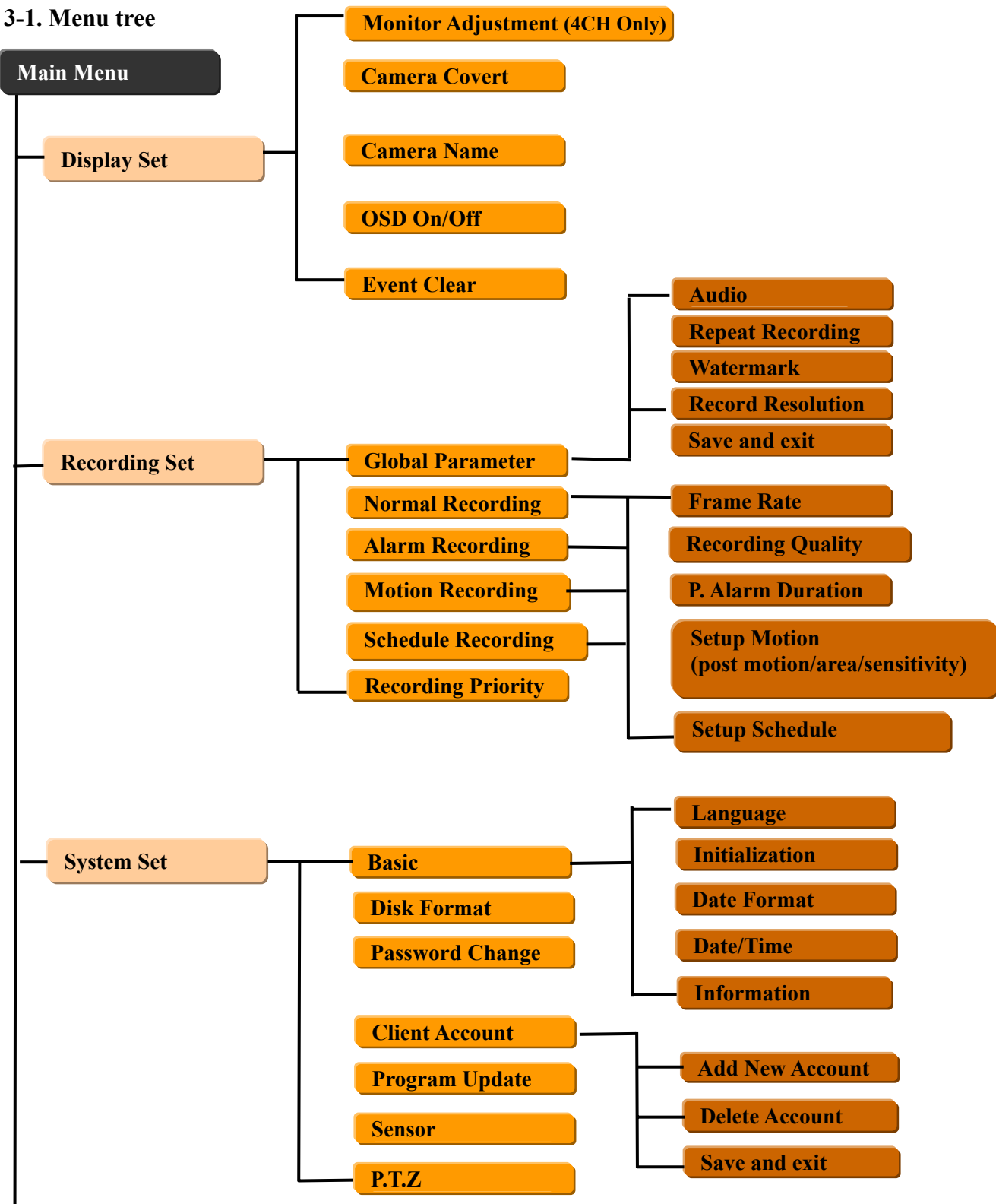

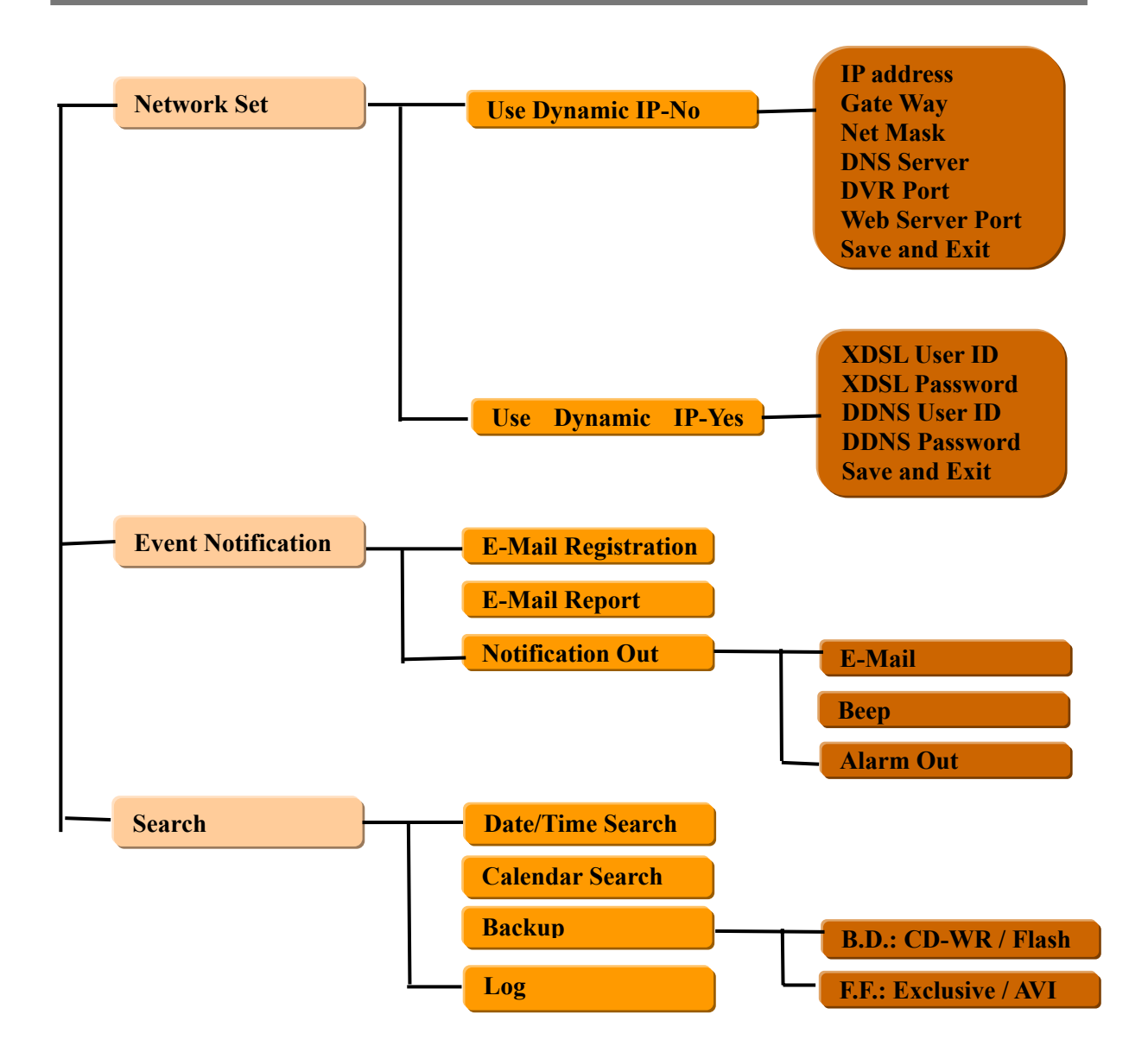

## 3-2 Main Menu

#### <u>NOTE</u>

Before using, be sure to setup the unit properly.

Below menu shows when you press the menu button on the front when the system is on.

MAIN MENU

DISPLAY SET RECORDING SET SYSTEM SET NETWORK SET EVENT NOTIFICATION

Please use UP ( $\checkmark$ ) or DOWN( $\checkmark$ ) on the front Panel to move to next menu. To move to the submenu, use the "SELECT" button.

## **Display Set**

#### DISPLAY SET

MONITOR ADJUSTMENT (4CH Only) CAMERA COVERT CAMERA NAME OSD ON/OFF SET DISPLAY SEQUENCE(8/16CH Only) EVENT CLEAR

## Monitor Adjustment- (4CH Only)

This controls the verticality and horizontality of live picture. With the background screen shown, use Left ( ), Right( ), Up( $\blacktriangle$ ), Down( $\nabla$ ) button for setting the location.

## **Camera Covert**

This allows the camera to be hidden, which means, camera is not available/shown in live monitoring (just blue screen), the camera will still be recording (if recording is "on" condition).

#### Camera Name

Camera title can be displayed on the screen.

#### OSD On/Off

OSD on/off: Selecting whether the OSD is displayed.

#### **Set Display Sequence**

#### SET DISPLAY SEQUENCE

FULL DISPLAY SEQUENCE QUAD DISPLAY SEQUENCE START FULL DISPLAY SEQUENCE START QUAD DISPLAY SEQUENCE

Sequence dwell time can be selected among 5,10,15,30,45,60 sec. When you select " Start Full or Quad Display Sequence", monitor switch will be started (Or, user can select " SEQ" button on the remote controller)

#### **Event Clear**

This is for erasing OSD characters related with events.

#### **Recording Set**

In our system, all recorded data can be saved in the format of watermark or scrambling when user select "watermark :On" (Default On)So, After downloading the saved data you want to check , user can confirm it whether it has been changed by someone using PC software provided.

#### RECORDING SET

GLOBAL PARAMETER NORMAL RECORDING ALARM RECORDING MOTION RECORDING SCHEDULE RECORDING RECORDING PRIORITY

#### **Global Parameter**

All the setup values for Audio/ Repeat/ Watermark / Resolution will be applied globally to all channels.

#### **Normal Recording**

It executes the continuous recording according to the designated set-up value.

#### Alarm recording

It executes the recording when sensor is taken.

#### **Motion recording**

It executes the recording when motion is captured.

#### Schedule recording

It executes the recording as per the programmed time table.

#### **Recording priority**

It specifies the priority among 4 kinds of recording methods.

#### <u>NOTE</u>

"Instant playback" (direct playback via , not search mode) is available. The file is created on the unit of 500Mbyte

#### **Recording Parameter**

RECORDING PARAMETER

AUDIO : ON/OFF REPEAT RECORDING : ON/ OFF WATERMARK : ON /OFF RECORDING RESOLUTION SAVE AND EXIT

## Audio Recording (4CH)

4CH : On/Off. When audio is "on", the audio will be input globally.

RECORDING PARAMETER AUDIO 1 RECORDING: OFF~CH16 AUDIO 2 RECORDING: OFF~CH16 AUDIO 3 RECORDING: OFF~CH16 AUDIO 4 RECORDING: OFF~CH16 REPEAT RECORDING OFF WATERMARK OFF RECORDING RESOLUTION SAVE AND EXIT

## Audio Recording (8/16CH)

8/16CH: 4 Audio are available. User can match 4 audios to each video channels.

#### **Repeat recording**

This sets the recording mode when the HDD capacity is exceeding. Selectable between "On" (overwrite) / "Off" (stop).

#### Watermark

This can select either Watermark On or OFF. This menu is for protecting video data from forging when exported to the digital media for backup.

#### **Recording Resolution**

Unit supports  $360x288 / 720x288 \mod (PAL)$  or  $360x240 / 720x240 \mod NTSC$ . The default is  $360x288 \mod (\leftarrow, \rightarrow)$  buttons are used for changing the resolution.

#### <u>NOTE</u>

- 1. The resolution is applied to all channels. (Individual set-up is not possible)
- When you are in the "recording" mode, the menu, "Global parameter" and 4 recording mode (normal, alarm, motion, schedule)" can not be changed. If you want to change these settings you must stop recording first.

## **Normal Recording**

| NOR  | MAL RECORDING        | (4channel Only) |
|------|----------------------|-----------------|
| CH1  | FRAME RATE           | : 25FPS         |
| CH2  | FRAME RATE           | : 25FPS         |
| CH3  | FRAME RATE           | : 25FPS         |
| CH4  | FRAME RATE           | : 25FPS         |
| CH1  | <b>RECORDING QUA</b> | ALITY : HIGH    |
| CH2  | <b>RECORDING QUA</b> | ALITY : HIGH    |
| CH3  | RECORDING OUA        | ALITY : HIGH    |
| CH4  | RECORDING OU         | ALITY : HIGH    |
| SAVE | E AND EXIT           |                 |

#### Frame Rate (fps) :4channel

The above shows available frame rate each channel. In 360x288 mode,  $0\sim25$  fps is available each channel (4 channel totally 100 fps) and 720x 288 is  $1\sim12/13$  fps each (4 channel total 50 fps, available max. frame rate for each channel is 25 fps- for exam, Ch.1 25 fps, Ch2. 25 fps, Ch3. 0 fps, Ch4 0 fps. ~) Frame rate will be changed pushing the " $\leftarrow$ ,  $\rightarrow$ " button

|        | 1 (0/1(0)10, 1)      |             |
|--------|----------------------|-------------|
| PAGE   | : 1 (8/16CH Only)    |             |
| CH1    | FRAME RATE           | : 6FPS      |
| CH2    | FRAME RATE           | : 6FPS      |
| CH3    | FRAME RATE           | : 6FPS      |
| CH4    | FRAME RATE           | : 6FPS      |
| CH1    | <b>RECORDING QUA</b> | LITY : HIGH |
| CH2    | <b>RECORDING QUA</b> | LITY : HIGH |
| CH3    | <b>RECORDING QUA</b> | LITY : HIGH |
| CH4    | <b>RECORDING QUA</b> | LITY : HIGH |
| SAVE A | AND EXIT             |             |

## Frame Rate (fps) :8/16 channel

The above shows available frame rate each channel. In 360x288 mode, 6 fps is available each channel (16/8 channel totally 100fps) and 720x 288 is 3 fps each (16/8 channel totally 50fps). Individual frame rate control is available as per 4channel.

Frame rate will be changed pushing the " $\leftarrow$ ,  $\rightarrow$  " button

## **Recording Quality**

Selectable from High, Mid, Low.

### Save and Exit

All the set-up value will be stored and move to higher menu.

## **Alarm Recording**

Either one is taken from 4 sensors, the recording will be activated as per set-up value.

ALARM RECORDING (4channel Only) CH1 FRAME RATE : 25FPS CH2 FRAME RATE : 25FPS CH3 FRAME RATE : 25FPS CH4 FRAME RATE : 25FPS CH1 RECORDING QUALITY : HIGH CH2 RECORDING QUALITY : HIGH CH3 RECORDING QUALITY : HIGH CH4 RECORDING QUALITY : HIGH POST ALARM DURATION : 5sec SAVE AND EXIT

## Frame Rate (fps) :4channel

The above shows available frame rate each channel. In 360x288 mode,  $0\sim25$  fps is available each channel (4 channel totally 100 fps) and 720x 288 is  $1\sim12/13$  fps each (4 channel totally 50 fps, available max. frame rate each channel is 25 fps- for exam, Ch.1 25 fps, Ch2. 25 fps, Ch3. 0 fps, Ch4 0 fps. ~) Frame rate will be changed pushing the " $\leftarrow$ ,  $\rightarrow$ " button

| ALAK | M RECORDING (8/16    | channel Only) |  |
|------|----------------------|---------------|--|
| PAGE | : 1 (8/16CH Only)    |               |  |
| CH1  | FRAME RATE           | : 6FPS        |  |
| CH2  | FRAME RATE           | : 6FPS        |  |
| CH3  | FRAME RATE           | : 6FPS        |  |
| CH4  | FRAME RATE           | : 6FPS        |  |
| CH1  | <b>RECORDING QUA</b> | ALITY : HIGH  |  |
| CH2  | <b>RECORDING QUA</b> | ALITY : HIGH  |  |
| CH3  | <b>RECORDING QUA</b> | ALITY : HIGH  |  |
| CH4  | <b>RECORDING QUA</b> | ALITY : HIGH  |  |
| POST | ALARM DURATION       | : 5sec        |  |
| SAVE | AND EXIT             |               |  |

#### Frame Rate (fps) :8/16 channel

The above shows available frame rate each channel. In 360x288 mode, 6 fps is available each channel (16/8 channel totally 100fps) and 720x 288 is 3 fps each (16/8 channel totally 50fps). Individual frame rate control is available as per 4channel.

Frame rate will be changed pushing the " $\leftarrow$ ,  $\rightarrow$  " button

## **Recording Quality**

Selectable from High, Mid, Low.

#### **Post Alarm Duration**

After alarm activates, this sets how long the recording continues. The value is from 5/30/60/90/120/150/180/210/240 sec.

#### Save and Exit

All the set-up value will be stored and move to higher menu.

## **Motion Recording**

| MOT  | ION RECORDING (      | 4channel Only) |
|------|----------------------|----------------|
| CH1  | FRAME RATE           | : 25FPS        |
| CH2  | FRAME RATE           | : 25FPS        |
| CH3  | FRAME RATE           | : 25FPS        |
| CH4  | FRAME RATE           | : 25FPS        |
| CH1  | <b>RECORDING QUA</b> | LITY : HIGH    |
| CH2  | <b>RECORDING QUA</b> | LITY : HIGH    |
| CH3  | <b>RECORDING QUA</b> | LITY : HIGH    |
| CH4  | <b>RECORDING QUA</b> | LITY : HIGH    |
| SETU | JP MOTION            |                |
| SAVE | E AND EXIT           |                |

#### Frame Rate (fps) :4channel

The above shows available frame rate each channel. In 360x288 mode,  $0\sim25$  fps is available each channel (4 channel totally 100 fps) and 720x 288 is  $1\sim12/13$  fps each (4 channel totally 50 fps, available max. frame rate each channel is 25 fps- for exam, Ch.1 25 fps, Ch2. 25 fps, Ch3. 0 fps, Ch4 0 fps. ~) Frame rate will be changed pushing the " $\leftarrow$ ,  $\rightarrow$  " button

```
MOTION RECORDING (8/16channel Only)
PAGE : 1 (8/16CH Only)
CH1
       FRAME RATE
                         : 6FPS
CH2
       FRAME RATE
                         : 6FPS
CH3
       FRAME RATE
                         : 6FPS
CH4
       FRAME RATE
                         : 6FPS
CH1
       RECORDING QUALITY : HIGH
       RECORDING QUALITY : HIGH
CH2
CH3
       RECORDING QUALITY : HIGH
       RECORDING QUALITY : HIGH
CH4
SETUP MOTION
SAVE AND EXIT
```

## Frame Rate (fps) :8/16 channel

The above shows available frame rate each channel. In 360x288 mode, 6 fps is available each channel (16/8 channel totally 100fps) and 720x 288 is 3 fps each (16/8 channel totally 50fps). Individual frame rate control is available as per 4channel.

Frame rate will be changed pushing the " $\leftarrow$ ,  $\rightarrow$ " button

## **Recording Quality**

Selectable from High, Mid, Low.

#### **Setup Motion**

| SETU | P MOT    | ION             |      |
|------|----------|-----------------|------|
| PAGE | : 1 (8/1 | 6CH Only)       |      |
| POST | MOT      | ION : 30 SEC    |      |
| SET  | CH1      | MOTION AREA     |      |
| SET  | CH2      | MOTIION AREA    |      |
| SET  | CH3      | MOTION AREA     |      |
| SET  | CH4      | MOTION AREA     |      |
| CH1  | MOTI     | ON SENSITIVITY: | HIGH |
| CH2  | MOTI     | ON SENSITIVITY: | HIGH |
| CH3  | MOTI     | ON SENSITIVITY: | HIGH |
| CH4  | MOTI     | ON SENSITIVITY: | HIGH |
| SAVE | AND E    | XIT             |      |

## **Post Motion**

This sets the how long the recording lasts after motion is taken. The value is among  $30 \sim 240$  sec.

## Set CH. Motion Area

The following will be displayed when user selects the menu.

|  | 1 | 2 |  |  |
|--|---|---|--|--|
|  | 3 | 4 |  |  |
|  |   |   |  |  |
|  |   |   |  |  |
|  |   |   |  |  |
|  |   |   |  |  |

The detection area is divided 8x6 cells. Default is all-cells activated. 1,2,3,4 cells (white color background) is disabled area. "SEL" button is required for selecting some area.

## **Motion Sensitivity**

It consists of High, Mid, Low.

## <u>NOTE</u>

When you record the camera image with the motion-recording mode, the data file will be saved depending on the motion sensitivity. So, higher caution is required to apply the sensitivity to the actual recording.

## Schedule Recording

SCHEDULERECORDING (4channel Only)CH1FRAME RATE: 25FPSCH2FRAME RATE: 25FPSCH3FRAME RATE: 25FPSCH4FRAME RATE: 25FPSCH1RECORDING QUALITY : HIGHCH2RECORDING QUALITY : HIGHCH3RECORDING QUALITY : HIGHCH4RECORDING QUALITY : HIGHCH4RECORDING QUALITY : HIGHCH4RECORDING QUALITY : HIGHCH4RECORDING QUALITY : HIGHSETUP SCHEDULESAVE AND EXIT

## Frame Rate (fps) :4channel

The above shows available frame rate each channel. In 360x288 mode,  $0\sim25$  fps is available each channel (4 channel totally 100 fps) and 720x 288 is  $1\sim12/13$  fps each (4 channel totally 50 fps, available max. frame rate each channel is 25 fps- for exam, Ch.1 25 fps, Ch2. 25 fps, Ch3. 0 fps, Ch4 0 fps.  $\sim$ ) Frame rate will be changed pushing the " $\leftarrow$ ,  $\rightarrow$ " button.

| SCHEDULE RECORDIN | NG (8/16channel | Only) |  |
|-------------------|-----------------|-------|--|
| PAGE 1            |                 |       |  |
| CH1 FRAME RATE    | : 25FPS         |       |  |
| CH2 FRAME RATE    | : 25FPS         |       |  |
| CH3 FRAME RATE    | : 25FPS         |       |  |
| CH4 FRAME RATE    | : 25FPS         |       |  |
| CH1 RECORDING QUA | ALITY : HIGH    |       |  |
| CH2 RECORDING QUA | ALITY : HIGH    |       |  |
| CH3 RECORDING QUA | ALITY : HIGH    |       |  |
| CH4 RECORDING QUA | ALITY : HIGH    |       |  |
| SETUP SCHEDULE    |                 |       |  |
| SAVE AND EXIT     |                 |       |  |

## Frame Rate (fps) :8/16 channel

The above shows available frame rate each channel. In 360x288 mode, 6 fps is available each channel (16/8 channel totally 100fps) and 720x 288 is 3 fps each (16/8 channel totally 50fps). Individual frame rate control is available as per 4channel.

Frame rate will be changed pushing the " $\leftarrow$ ,  $\rightarrow$  " button

## **Recording Quality**

Selectable from High, Mid, Low.

#### **Setup Schedule**

SCHEDULE SETUP 0 4 8 12 16 20 MON TUE WED THU FRI SAT SUN SAVE AND EXIT

"SEL" button is used for selecting relevant time and day. Arrow Key will be used for movement.

#### <u>NOTE</u>

To change the items regarding recording (resolution, mode, frame rate, etc), you must stop recording first.

## **Recording Priority**

RECORDING PRIORITY 1<sup>ST</sup> PRIORITY: NORMAL 2<sup>ND</sup> PRIORITY: MOTION 3<sup>RD</sup> PRIORITY: SCHED 4<sup>TH</sup> PRIORITY: ALARM SAVE AND EXIT

This sets the priority from the 4 recording methods. If Normal is 1<sup>st</sup> priority, the recording is carried out as per normal recording' setup value.

## System Set

SYSTEM SET

BASIC DISK FORMAT PASSWORD CHANGE PROGRAM UPDATE CLIENT ACCOUNT SENSOR

## Basic

## BASIC

LANGUAGE : ENGLISH INITIALIZATION DATE FORMAT : mm-dd- yyyy DATE/TIME : 11-18-2004 03:50:31 INFORMATION SAVE AND EXIT

## Language

English, Italian, and French (4 way only). The default is English.

English, Italian, French and Hungarian (8/16 way). The default is English.

### Initialization

All the menu value will be returned to the factory default. To initialize the system, you must stop recording first.

#### **Date Format**

Can select among the formats, mm-dd-yyyy / dd-mm-yyyy, yyyy-mm-dd. If date format needs to be changed, you must stop recording first.

#### <u>NOTE</u>

#### PLAYBACK FOLLOWING TIME CHANGE

The DVR uses the time and date to index video on the hard disk drive so you can find it later. Changing the time can cause the DVR to work incorrectly when you try to play back video. If you set the time 1 hour ahead, this is not a problem. But, if you set the time 1 hour back, there will be more than one recording of the same time.

Such as during the October Daylight Saving Time changeover, if you try to search for video between 1 a.m and 2 a.m, the recorder may not operate properly because there will be two hours of recorded video during this time period. To view video during this overlapping time period, you must start playback before 1 a.m, then recorder will play both hours between 1 a.m and 2 a.m.

You cannot do a backward search through the overlapping time. But, you can do forward search.

## Disk Format

#### DISK FORMAT

INTERNAL HDD : YES EXTERNAL DEVICE // HDD : NOT FOUND EXECUTE FORMAT

Password is required for Disk to be formatted (default password is "00000000" 8x Zero's, which is the same if you need to turn "recording off" see page 12). You must stop recording and playback first to format the HDD.

## **Client Account**

CLIENT ACCOUNT

ADD NEW ACCOUNT DELETE ACCOUNT SAVE AND EXIT

CLIENT LIST

To access as a Client on the network you first must register "Add New Account". User ID & Password has to be registered at the system first to connect with a 'user level'. But, administrator can access without registering. Default Settings USER ID "*admin*" Password"*00000000*"

#### Program Update

The latest firmware version can be upgraded through USB 2.0 Port using a Memory Stick. When

memory stick connects USB port; will be shown on the right corner of monitor. Then, enter "menu"-> "System Set"-> "Program Update". If there is a new file that already installed the system will recognize "new program", "New program found" will be displayed on the screen. Then, press "Select" button/Key. Processing percentage will be displayed.

#### NOTE.

1. If the system doesn't recognize "new program", "New program not found" will be displayed.

2. USB compatibility has been tested successfully, Lexar Jumpdrive 128/256MB, Sandisk Mini Cruzer 128MB & Cruzer Micro 256MB.

3. For system stability please turn off 1) recording 2) playback 3) network connection during upgrading.

4. After updating program, please reboot the Unit.

#### Sensor

| SENSOR                                                                                             |                                            |
|----------------------------------------------------------------------------------------------------|--------------------------------------------|
| SENSOR 1 INPUT<br>SENSOR 2 INPUT<br>SENSOR 3 INPUT<br>SENSOR 4 INPUT<br>ALARM OUT<br>SAVE AND EXIT | : N.C<br>: N.O<br>: NONE<br>: NONE<br>: ON |

Sensor Input is selectable N.C, N.O, None.

#### 3. Network Set

NETWORK SET USE DYNAMIC IP: NO IP ADDRESS :000.000.000 GATEWAY :000.000.000 NETMASK :000.000.000 DNS SERVER :000.000.000 DVR PORT 2000 WEBSERVER PORT 80 SAVE AND EXIT

To enter Network Set menu, system will ask for password (default is "00000000" 8x Zero's).

When user is using a fixed IP, each address is required to be filled out as per network environment.

In fixed IP environment is being used, no need to change DVR & Web Server Port.

As per DVR & Web server port, please refer Appendix 4.

If unit is set up for "Dynamic IP", the following will be shown.

#### NETWORK SET

USE DYNAMIC IP: YES XDSL USER ID : XDSL PASSWORD : DDNS USER ID : DDND PASSWORD: REGISTERED DOMAIN: SAVE AND EXIT

For Dynamic IP, either XDSL or Cable. In XDSL environment, the input for XDSL user ID/  $\,$ 

XDSL password is required. In cable environment, Mac address is required to be filled out irrespective of ID and password.

DDNS Server is needed when clients connects the DVR, which is on Dynamic IP, since clients doesn't know of IP of system DVR. (Please register your ID & domain at <u>www.dyndns.org</u>, in which you can use DDNS server free of charge). (See Appendix 4)

## **Event Notification**

EVENT NOTIFICATION

► E-MAIL REGISTRATION E-MAIL REPORT NOTIFICATION OUT SAVE AND EXIT

E-MAIL REGISTRATION

► USER1 USER2 USER3 SENDER MAIL ID SENDER DOMAIN SEND TEST MAIL SAVE AND EXIT

At E-Mail registration menu, sent up the e-mail addresses to receive several "Event Notification ". To register a e-mail address, 1) input the address 2) push "Save and Exit" 3) " Send test mail".

NOTE

1. Sender mail ID & domain should be input. If not, e-mail doesn't work. If you input Quantum4 as mail ID & Norbain.co.uk as domain, sender's information will be "Quantum4@norbain.co.uk.

I.e. e-mail will come from "Quantum4@norbain.co.uk

2. IP & Gateway in the system should be set up first.

E-MAIL Report is available from Daily/ Weekly/ Immediately. Daily report will be done 00(H):00(M) "Midnight" each day and weekly report will be done 00(H):00(M) "Midnight" on Sunday.

## **Notification Out**

```
NOTIFICATION OUT
```

► E-MAIL BEEP ALARM-OUT

When event happens, each output is operated as per setup value. Events such as "Video Loss/ Alarm/ Motion/Power Loss" will be sent to E-Mail address or Beep or Alarm according to setup value.

## 4. Search

SEARCH

DATE/TIME SEARCH CALENDAR SEARCH BACKUP LOG

## Date / Time Search

If you select date/time search, the following will be shown.

DATE/TIME SEARCH

```
EVENT : ALL
HDD : INTERNAL
DATE : 11-12-2004 13:10:50
PLAY
```

the  $(\blacktriangle), (\blacktriangledown)$  buttons for selecting the clauses. When you select the specific time/date, and then select "Play", which execute the playback.

#### **Calendar Search**

Following screen shows when "Calendar search" is selected.

| C   | ALENI  | DAR SI | EARC | СН   |      |       |  |
|-----|--------|--------|------|------|------|-------|--|
| Y   | EAR :2 | 2005   |      |      |      |       |  |
| IV. | IONTH  | 1:12   |      |      |      |       |  |
| SUN | MON    | N TUE  | WE.  | D TH | U FR | I SAT |  |
|     | 1      | 2      | [3]  | 4    | 5    | 6     |  |
| 7   | 8      | 9      | 10   | 11   | 12   | 13    |  |
| 14  | 15     | 16     | 17   | 18   | 19   | 20    |  |
| 21  | 22     | 23     | 24   | 25   | 26   | 27    |  |
| 28  | 29     | 30     |      |      |      |       |  |
|     |        |        |      |      |      |       |  |

This shows where the recorded data is located at sight. Using " $\rightarrow$ ,  $\leftarrow$ "buttons, are available to move to specific time/date. To enter sub-menu (Time), please use "SEL" button. Day (11, eleven) will be changed 'up and down ( )' key.

Buttons "Search" will make a following display.

|        | SEAR       | CH R       | ESU        | LT          |    |    |    |  |
|--------|------------|------------|------------|-------------|----|----|----|--|
| D<br>H | ATE<br>OUR | 11-12<br>0 | 2-200<br>4 | 4<br>8<br>▲ | 12 | 16 | 20 |  |
| C<br>C | H1<br>H2   |            |            |             |    |    |    |  |
| C<br>C | H3<br>H4   | -          |            |             |    |    |    |  |
|        |            |            |            |             |    |    |    |  |

The hour, which has data, will be shown in white bar, the hour, which you want to play, is selected with "SEL" button, then the following sub-menu will be shown.

| SEA  | RCH   | RESU | JLT    |        |    |  |
|------|-------|------|--------|--------|----|--|
| DATE | E/HOU | JR 1 | 1-12-2 | 204/07 |    |  |
| MIN  | 0     | 12   | 24     | 36     | 48 |  |
|      |       |      |        |        |    |  |
| CH1  |       |      |        |        |    |  |
| CH2  |       |      |        |        |    |  |
| CH3  |       |      |        |        |    |  |
| CH4  |       |      |        |        |    |  |
|      |       |      |        |        |    |  |
|      |       |      |        |        |    |  |

The area, which has data, will be shown in white and using "SEL", user can start the playback.

## Back Up

## 1. INTERNAL

#### BACKUP

BACKUPDEVICE: CD/DVD-R DEVICE FORMAT FILE FORMAT: EXCLUSIVE/AVI FROM: 12-07-2004 12:46:30 TO :12-07-2004 12:47:30 CHANNEL : 1 CALCULATING BACKUP SIZE TRANSFER FREE/TOTAL SPACE 49M/245M REQUIRED SPACE 60M:

#### **Backup Device**

Internal CD-R or DVD-R is available.

> Note:

1. Manufacturer guarantee

1) CD-R drive: LG GCE 8527B(CD-R Disk: Imation or Melody brand, 52x Max)

2) DVD-R drive: LG GSA-4167B (DVD-R disk: Imation or Melody brand, 8x Max)

2. When DVR system try to read disk or drive, "READING OPTICAL MEDIA" message will be shown and no key buttons works.
## **Device Format**

Format for CD/DVD-R is not needed. When use CD/DVD-RW, format should be done first.

#### **File Format**

Exclusive or AVI file is available. AVI file is played with window media player (Codec required) and exclusive file will be played with our own player. Player is downloaded automatically together with video data.

#### From/ To

You can set up the time, which is required to be backed up to the internal CD/DVD-R Drive.

## Channel

When you select exclusive, all channels can be downloaded at the same time. But, if you select AVI only one channel can be selected.

## Transfer

Downloading the backup data to internal disk. Percentage during downloading will be shown.

> Note:

Network should be disconnected during downloading to internal DVD/CD-R disk. If network is connected, connection will be terminated during "making backup file"

## 2. EXTERNAL

When a Memory stick is connected to the USB port, the icon will be shown at the bottom of Monitor. Also, the following menu will be shown.

#### BACKUP

BACKUP DEVICE: CD WR /FLASH DEVICE FORMAT FILE FORMAT: EXCLUSIVE/AVI FROM: 12-07-2004 12:46:30 TO :12-07-2004 12:47:30 CHANNEL : 1 CALCULATING BACKUP SIZE TRANSFER FREE/TOTAL SPACE 49M/245M REQUIRED SPACE 60M:

## **Backup Device**

USB memory stick (thumbs drive) or internal CD RW is available.

## **Device Format**

To back up the data, please delete existing files on the stick first.

## **File Format**

Exclusive or AVI file is available. AVI file is played with window media player (codec required) and exclusive file will be played with our own player. Player is downloaded automatically together with video data.

## From/ To

You can set up the time, which is required to be backed up to the memory stick.

## Channel

When you select exclusive, all channels can be downloaded at the same time. But, if you select AVI only one channel can be selected.

## Transfer

Downloading the backup data to stick. Percentage during downloading will be shown.

\* USB compatibility has been tested successfully for these recommended USB devices.
Lexar JumpDrive 128/256MB
SanDisk Mini Cruzer 128MB, SanDisk Cruzer Micro 256MB
DVD/RW Plextor PX-716UFL
CD/RW Freecom Classic CD-RW 52x24x52
Lite-On CD/RW (LTR-52327SX)
Western Digital Essential 80GB USB2.0 7200RPM (Manu codeWDXUL800BBNU) they do this in various HDD sizes unfortunately we have not tested them all.

## NOTE

For system stability, we highly recommend that the recording is turned off during downloading the data to USB device.

#### Procedure for saving data onto a USB device.

- 1. Stop recording. Press "Record" enter Password (0000000) Default
- 2. Insert USB device. Wait until USB symbol appears on screen
- 3. Press "Search" button
- 4. Go to "Backup" Press "Enter"
- 5. Select "File Format" Press "Enter" change to "Exclusive"
- 6. Select Start & Stop times (Press "Enter" to change, use camera buttons) Press "enter"
- 7. Enter channel numbers (cameras 1,2,3 or 4) Select "Save & Exit"
- 8. Select "Calculate Backup size"
- 9. Select "Transfer" after file download
- 10. Exit "Search" mode
- 11. Press "Record" button

"Exclusive" allows all cameras to be selected and recorded. "AVI" allows single camera only to be selected and recorded.

PC Playback

- 1. Insert USB device
- 2. Go to "My Computer"
- 3. Double Click USB drive letter
- 4. Folders & Files on device: *Download*, *BK\_Play*, *Index*, *Kerberos*, *KW Client*
- 5. Double Click "*BK\_Play*"
- 6. Player opens, click "play" button

## **5. CLIENT PROGRAM**

#### 5-1. Network Connection

#### Minimum PC specification (4, 8/16CH)

CPU: 4CH- Pentium III 750MHz over, 8/16CH- Pentium 1.7GHz over. Graphic Memory: 4CH- 32M over, 8/16CH – 64M over.

#### **IP Insertion**

Connection will be done by just writing DVR IP address on the Internet Explorer window. If domain is kept to reach DVR by DDNS server, it is allowed to write domain name directly.

#### **Downloading ActiveX Control**

When DVR connects network, the window to download active X control will be displayed then login Box will be displayed.

If downloading does not begin "Active X control" may not be enabled. (See Appendix 3)

#### Log In

| Login    |        |
|----------|--------|
| ID       |        |
| Password | ****** |
| ОК       | Cancel |

Live Monitoring

#### **Channel Button**

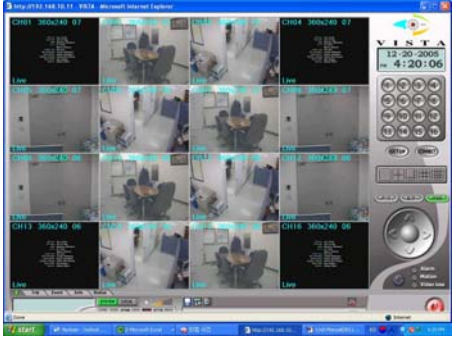

When Log- In window appears, input the ID & Password. Then, click "OK", which starts the live monitoring. If ID & PW is input wrong, the Login box appears repeatedly. If it login fails or clicking "Cancel", the programs ends.

Client program is optimized on the resolution, 1024 x 768.

This shows how many channels are activating on the live monitoring or playback. When selecting the relevant channel, it will show a full, single image only and the camera button will go green.

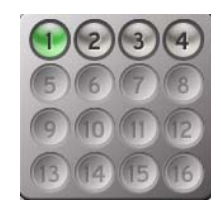

#### **Channel Division**

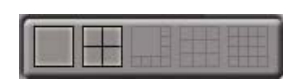

Multi-channel division will be done during the monitoring or playback. As seen in picture, 1,4,8,9,16 division is supported.

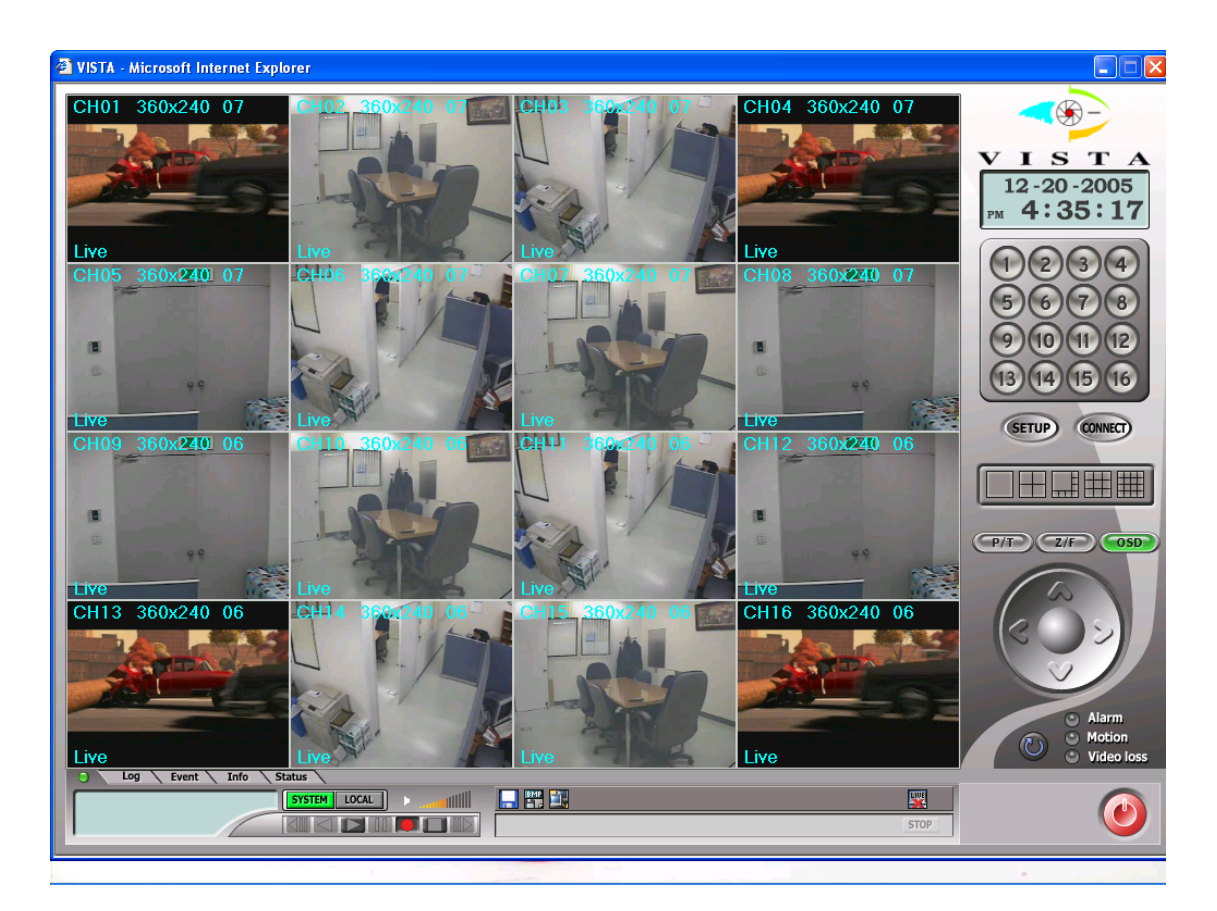

#### Termination of Live monitoring

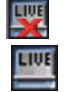

Live monitoring will be terminated when user pushes "Live Off" button. Live monitoring will be re-started when user pushes "Live On" button.

#### System & Local

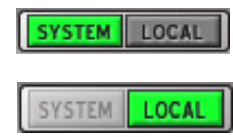

System means the DVR.

Local means Remote PC as client

#### **Recording & Playback**

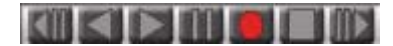

Step backward / Backward / Play / Pause / Recording /
Stop / Step forward in left order.
One more click during playback makes speed
double. Pause is temporary stop. If user wants to play the
video forward during reverse, push the stop key and
then push fast forward button.

#### System & Local recording

1) System recording

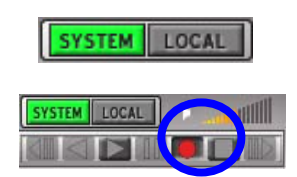

To start the recording on the DVR via client PC, press the recording button, when the system icon is on green. Shadow bottom is shown as seen in blue circle. Please check system is on the recording mode.

\* Admin only can control 'recording on/off' on the system via network.

| SYSTEM LOCAL   |        |
|----------------|--------|
| Stop Recording | J      |
| Password       | l .    |
| ОК             | Cancel |
| SYSTEM LOCAL   |        |

#### NOTE :

To off 'recording', push the red recording button again. Then, shadow bottom will disappears and system will ask for the password. To stop recording of system, please input password. And, check if the system is out of recording mode.

#### 2) Local recording

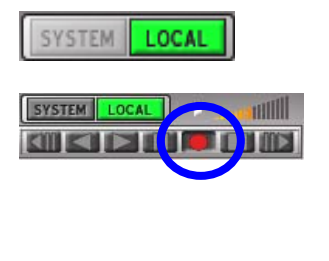

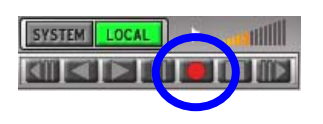

To save the live video onto client PC HDD, press the recording button when the local icon is on green. Shadow bottom is shown as seen in blue circle. Then, recording data is saving on the client HDD.

\* Both admin and user can do local recording.To off the recording, press recording button again. Then, shadow bottom will disappears.

#### Local playback

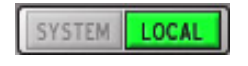

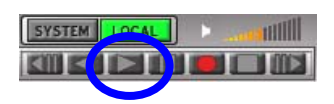

When "Local" button is activated (**LOCAL**), it will operate.

When you push the Play ( ),

the window left is shown.

On clicking the "OK" button then set the start & end time. Please check either 'Download' or 'Live

Backup'.

Download is transmitting recorded data from system HDD to Client PC .

Live Backup is saving the live image on the client PC.

On clicking the "OK" button, the available list will be displayed.

|            |               | ОК     |
|------------|---------------|--------|
| O Download | O Live Backup |        |
|            |               | Cancel |

|            |           |               |   | $\frown$ |
|------------|-----------|---------------|---|----------|
| Start Time | 7/21/2005 | ▼ 4:43:33 PM  | ÷ | OK       |
| End Time   | 9/27/2005 | • 11:31:33 AM | • | Cancel   |

| 4        | 2005   | 7 | 23            | 10:45:29 - 10:45:46 |
|----------|--------|---|---------------|---------------------|
| 5        | 2005   | 7 | 16            | 15:07:16 - 15:07:21 |
| 6        | 2005   | 7 | 23            | 10:26:57 - 10:28:57 |
| 7        | 2005   | 7 | 31            | 10:30:05 - 10:31:57 |
| 8        | 2005   | 8 | 2             | 01:42:00 - 01:42:05 |
| 9        | 2005   | 8 | 2             | 01:42:00 - 01:42:57 |
| 10       | 2005   | 8 | 24            | 19:39:50 - 19:39:53 |
| 11       | 2005   | 8 | 24            | 19:42:30 - 19:45:08 |
| 12       | 2005   | 8 | 25            | 17:47:27 - 17:49:52 |
| 13       | 2005   | 8 | 26            | 10:46:20 - 10:52:20 |
| 14       | 2005   | 9 | 6             | 17:26:39 - 17:27:16 |
| 15       | 2005   | 9 | 6             | 17:26:39 - 17:26:43 |
| 16       | 2005   | 9 | 8             | 15:08:21 - 15:08:23 |
| 17       | 2005   | 9 | 22            | 13:31:36 - 13:38:24 |
| 18       | 2005   | 9 | 27            | 11:11:02 - 11:31:33 |
| Star     | t Time |   | Selected Time | End Time            |
| 11:11:02 |        |   | 11:11:02      | 11:31:33            |
|          |        |   |               | $\frown$            |

Select the required time and push 'start' button.

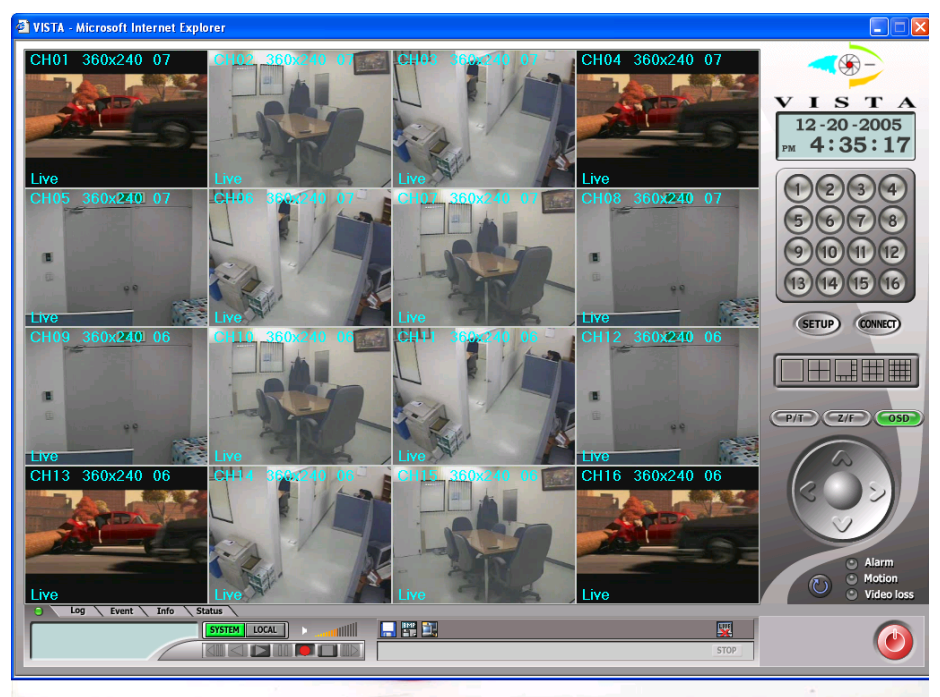

Then, local playback will be done as above.

#### **Remote playback**

SYSTEM LOCAL

| SYSTEM | LOCAL |  |
|--------|-------|--|
|        |       |  |

This works when system button is in (**SYSTEM**) green.

When youpush the Play button(),

| Start Time | 8/ 4/2005 | ▼ 2:15:04 PM | ÷ OK   |
|------------|-----------|--------------|--------|
| End Time   | 9/28/2005 | ▼ 2:09:28 PM | Cancel |

the window left is shown. After input "start" and "end" time, push "OK" button.

| 1/1        | 2005 | 9 | 28 | 13:51:35 - 14:09:28                        |
|------------|------|---|----|--------------------------------------------|
|            | 2005 | 9 | 28 | 13:43:15 - 13:51:24                        |
| 109<br>170 | 2005 | 9 | 28 | 12:49:15 - 13:17:58<br>13:17:58 - 13:42:15 |
| 168        | 2005 | 9 | 28 | 12:33:23 - 12:49:15                        |
| 167        | 2005 | 9 | 28 | 12:03:24 - 12:19:00                        |
| 166        | 2005 | 9 | 28 | 12:03:03 - 12:03:07                        |
| 165        | 2005 | 9 | 28 | 10:51:23 - 10:53:44                        |
| <b>l64</b> | 2005 | 9 | 28 | 10:45:04 - 10:50:45                        |
| 163        | 2005 | 9 | 28 | 10:44:15 - 10:44:29                        |
| 162        | 2005 | 9 | 28 | 10:42:39 - 10:43:25                        |
| l61        | 2005 | 9 | 28 | 10:41:37 - 10:42:25                        |
| 160        | 2005 | 9 | 28 | 09:44:07 - 10:04:52                        |
| 159        | 2005 | 9 | 28 | 09:17:37 - 09:44:07                        |

Then, list will be shown above.

| 150   | 2005   | 0 | 20            | 00.40.50 00.17.27   |
|-------|--------|---|---------------|---------------------|
| 150   | 2005   | 9 | 20            | 08:48:30 - 09:17:37 |
| 109   | 2005   | 9 | 28            | 09:17:37 - 09:44:07 |
| 160   | 2005   | 9 | 28            | 09:44:07 - 10:04:52 |
| 161   | 2005   | 9 | 28            | 10:41:37 - 10:42:25 |
| 162   | 2005   | 9 | 28            | 10:42:39 - 10:43:25 |
| 163   | 2005   | 9 | 28            | 10:44:15 - 10:44:29 |
| 164   | 2005   | 9 | 28            | 10:45:04 - 10:50:45 |
| 165   | 2005   | 9 | 28            | 10:51:23 - 10:53:44 |
| 166   | 2005   | 9 | 28            | 12:03:03 - 12:03:07 |
| 167   | 2005   | 9 | 28            | 12:03:24 - 12:19:00 |
| 168   | 2005   | 9 | 28            | 12:33:23 - 12:49:15 |
| 169   | 2005   | 9 | 28            | 12:49:15 - 13:17:58 |
| 170   | 2005   | 9 | 28            | 13:17:58 - 13:43:15 |
| 171   | 2005   | 9 | 28            | 13:43:15 - 13:51:24 |
| 172   | 2005   | 9 | 28            | 13:51:35 - 14:09:28 |
| Start | t Time |   | Selected Time | End Time            |
| 13:5  | 1:35   |   | 13:51:35      | 14:09:28            |
|       |        |   |               | $\frown$            |
|       |        |   | 8             | Start Cance         |

Select the required time and push 'start' button.

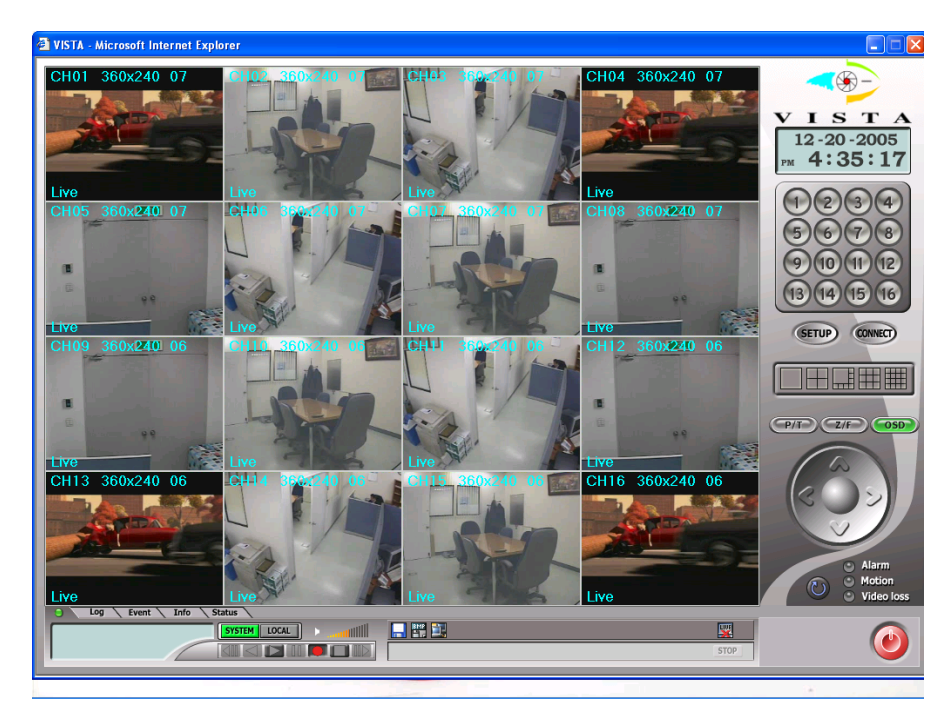

Then, remote playback will be done as above.

#### Setup

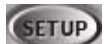

#### **Remote setup**

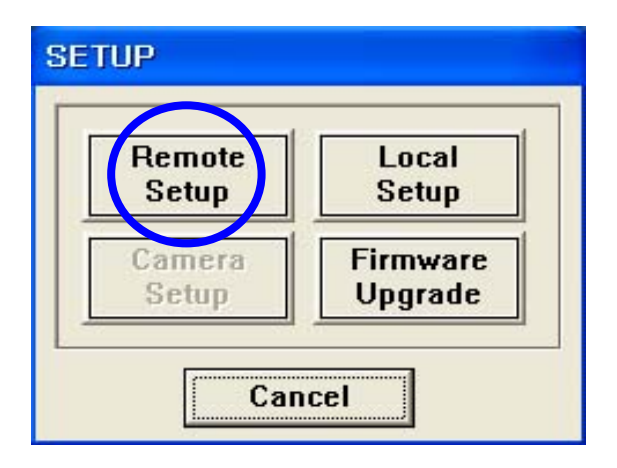

| Display Se | Display Set Recording |               | System       | Set Ev    | ent Set |
|------------|-----------------------|---------------|--------------|-----------|---------|
|            |                       | Camera C      | efinition —— |           |         |
|            | Name                  | Covert        |              | Name      | Covert  |
| Camera O1  | CH1                   |               | Camera 09    | CH9       |         |
| Camera O2  | CH2                   |               | Camera 10    | CH10      |         |
| Camera 03  | СНЗ                   |               | Camera 11    | CH11      |         |
| Camera O4  | CH4                   |               | Camera 12    | CH12      |         |
| Camera O5  | CH5                   |               | Camera 13    | CH13      |         |
| Camera O6  | CH6<br>CH7            |               | Camera 14    | CH14      |         |
| Camera 07  |                       | CH7           |              | Camera 15 | CH15    |
| Camera O8  | СН8                   |               | Camera 16    | CH16      |         |
|            |                       | Camera        | Sequence     |           |         |
|            | Seque                 | ence Interval |              | sec       |         |
|            | Sequ                  | uence Mode    |              | cameras   |         |

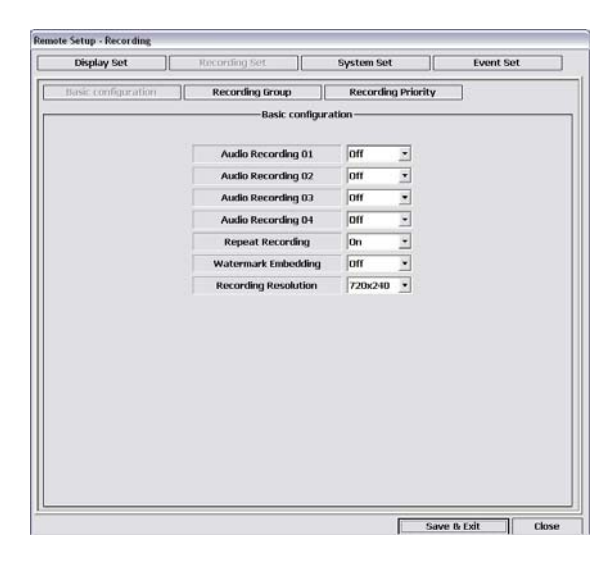

Setup menu is composed of 1) Remote Setup2) Local Setup 3) Firmware Upgrade menu.

#### Note:

When the main system is entered "menu OSD", remote setup doesn't work. "OSD updating failure" message will be displayed. This is only available when logged on as Administrator

When you select 'Remote Setup' menu,

User enters 'Display Set' menu, in which user can input 'Camera name' as per setting up at the DVR. To save changed values, you should press button "Save & Exit".

When user selects 'Recording Set' menu, this has 3 sub-menu's.

Basic Configuration. : you can configure (1)
 Audio Recording (2) Repeat Recording (3)
 Watermark Embedding (4) Recording Resolution
 as per setting up at the DVR.

2) Recording Group : this has 4 sub-menu , (1)Normal (2) Alarm (3) Motion (4) Schedule as per setting up at the DVR

3) Recording Priority : User can select the recording priority.

| Display S | et       | Recording Set | 5   | ystem Set       | Event Set |              |             |
|-----------|----------|---------------|-----|-----------------|-----------|--------------|-------------|
|           |          | Account       |     | P/T/Z Camera Mo | del —     | Schedule     | Backup      |
|           | ID       |               | Add | DVR CH No.      | -         | Stored       | Condition - |
| User 1    | Password | ·             | Set | Manufacture     | -         | 9/28/2005 💌  | 🗖 Alarm     |
|           | Confirm  |               | Del | P/T/Z Model     | Ŧ         | 9/28/2005 💌  | D Motion    |
|           | ID       |               | Add | ID              |           | Start Time   | End Time –  |
| User 2    | Password | ·             | Set | Sensor In       |           | 9/28/2005 💌  | 9/28/2005   |
|           | Confirm  | (             | Del | Sensor 1 None   | •         | 3:14:52 PM 🔆 | 3:14:52 PM  |
|           | ID       |               | Add | Sensor 2 None   |           | Target       | Table       |
| User 3    | Password | í             | Set | Sensor 3 None   | •         | ×            | SET         |
|           | Confirm  |               | Del | Sensor 4 None   | <b>•</b>  | Cam          | era —       |
|           | ID       |               | Add | Alarm Out —     |           |              | 2           |
| User 4    | Password |               | Set | Buzzer          | -         |              |             |
|           | Confirm  |               | Del | Alarm 1 Off     | _         | <b>7</b>     | 8           |
|           | ID       |               | Add | Alarm 2         | -         | 9            |             |
| User 5    | Password |               | Set | Alarm 3         | -         |              | 14          |
|           | Confirm  |               | Del | Alarm 4         | -         | 15           | <b>1</b> 6  |

From 'System Set' menu, PTZ Camera & Schedule Backup menu are unavailable for 4 8,16channel (Future development). Others are the same as local system configuration.

|            | Condor I                                                                                       | 100                                                                                                    |                                                                                | _                           |                                                                                                    |                                                                                                    |
|------------|------------------------------------------------------------------------------------------------|----------------------------------------------------------------------------------------------------|--------------------------------------------------------------------------------|-----------------------------|----------------------------------------------------------------------------------------------------|----------------------------------------------------------------------------------------------------|
|            |                                                                                                | nformat                                                                                                    | ion —                                                                          |                             |                                                                                                    |                                                                                                    |
| ID         | DVR                                                                                            |                                                                                                    |                                                                                |                             |                                                                                                    |                                                                                                    |
| Domain     | DVR                                                                                            |                                                                                                    |                                                                                |                             |                                                                                                    |                                                                                                    |
|            | ——Notific                                                                                      | ation Ou                                                                                                    | t                                                                              |                             |                                                                                                    |                                                                                                    |
|            | E                                                                                              | eep                                                                                                    | E-m                                                                            | nail                        | Ala                                                                                                    | rm                                                                                                    |
| Alarm      | No                                                                                             | •                                                                                                    | No                                                                             | •                           | No                                                                                                    | •                                                                                                    |
| Motion     | No                                                                                             | -                                                                                                    | No                                                                             | •                           | No                                                                                                    | -                                                                                                    |
| Parameter  |                                                                                                | Ψ.                                                                                                    |                                                                                | Ŧ                           |                                                                                                    | 4                                                                                                    |
| Video Loss | No                                                                                             | •                                                                                                    | No                                                                             | •                           | No                                                                                                    | -                                                                                                    |
| Power Loss | No                                                                                             | •                                                                                                    | No                                                                             | •                           | No                                                                                                    | •                                                                                                    |
| Operation  |                                                                                                | ×                                                                                                    |                                                                                | Y                           | ]                                                                                                    | Ŧ                                                                                                    |
|            | ID<br>Domain<br>Alarm<br>Alarm<br>Motion<br>Parameter<br>Video Loss<br>Power Loss<br>Operation | Domain DVR DVR Notific.<br>Alarm Notific.<br>Alarm Notion Notion Noti | ID DVR Domain DVR Notification Ou Alarm No Parameter Video Loss No Operation V | Domain DVR Notification Out | ID     DVR       Domain     DVR       Notification Dut       Beep       Alarm     No       Motion     No       Parameter     Image: Colspan="2">No       Video Loss     No       Power Loss     No       Operation     Image: Colspan="2">Image: Colspan="2">Image: Colspan="2" Image: Colspan="2" | Domain DVR  Notification Out Beep E-mail Ala Alarm No  No  No  No Parameter  Video Loss No  No Power Loss No  Vo  No Vo Power Loss No  Vo Vo Power Loss No  Vo Vo Power Loss No  Vo Vo Power Loss No  Vo Vo Vo Vo Vo Vo Vo Vo Vo Vo Vo Vo Vo |

From 'Event Set' menu this has 1) E-Mail registration 2) E-Mail report 3) Notification out. The menu is same as local menu tree.

## Local setup

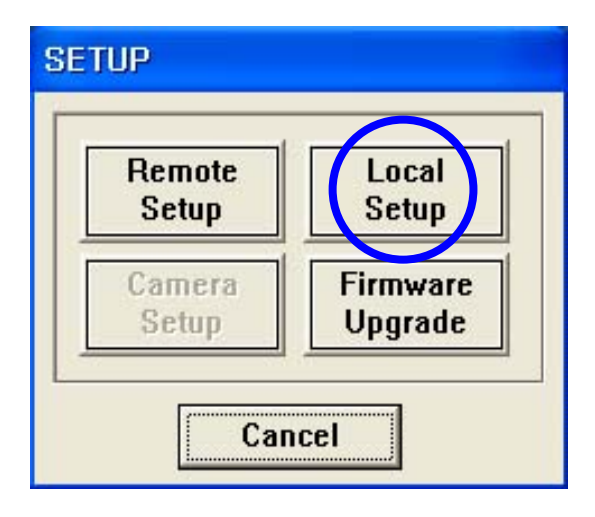

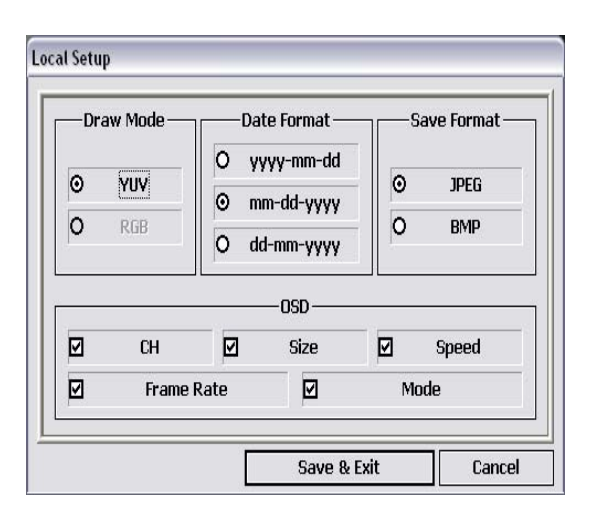

The detail left will be shown when you click the 'Local Setup' menu. 1) Draw Mode: User can select between YUV format using Direct X or RGB. 2)Date Format: Select the time/ date format. 3)Save Format: Select the saving file format from JPEG or BMP. 4) OSD: (1) CH1, CH2, ... (2) Size : Actual video size. NTSC - 720x240, 360x240, PAL-720x288, 360x288 (3)Speed: Playback Speed (4)Rate : Frame number per sec. (5)Mode: Live(Live monitoring) / R-Play(Remote play) / L-Play(Local play)

49/86

#### **Firmware Upgrade**

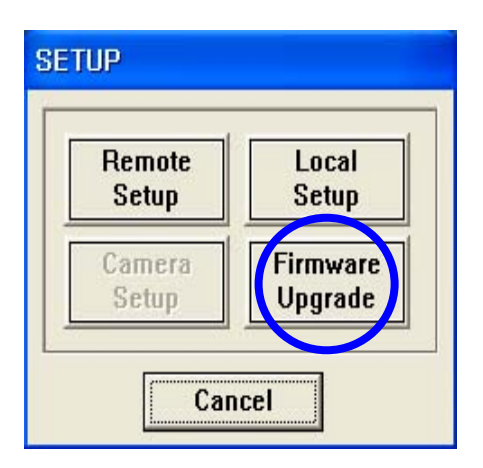

| UPGRADE   |            |
|-----------|------------|
| New progr | ram found! |
| Upgrade   | Cancel     |

| UP                         | GRADE FIRMWARE |           |         |      |
|----------------------------|----------------|-----------|---------|------|
|                            | RAMDISK        | 2072000 / | 2850454 | 72 % |
| Firmware data transferring |                |           |         |      |

When user selects 'Firmware Upgrade' menu, if higher version exits in C:\KWClient\Upgrade folder, 'New Program Found!' message will be shown

If version is not higher in C:\KWClient\Upgrade folder,

'New Program Not Found' message will be displayed.

When 'New Program found' message is displayed, please push 'Upgrade' button. When user press's 'Cancel' button, 'Firmware Upgrade Fail' message is shown.

Note : For system stability, please "stop" the system from Recording.

| UPGRADE FIRMWARE            |                   |       |  |  |
|-----------------------------|-------------------|-------|--|--|
| RAMDISK                     | 2850454 / 2850454 | 100 % |  |  |
| Wait !!! Firmware upgrading |                   |       |  |  |

When firmware Upgrade is done successfully, 'Firmware Upgrade success!' message will be displayed.

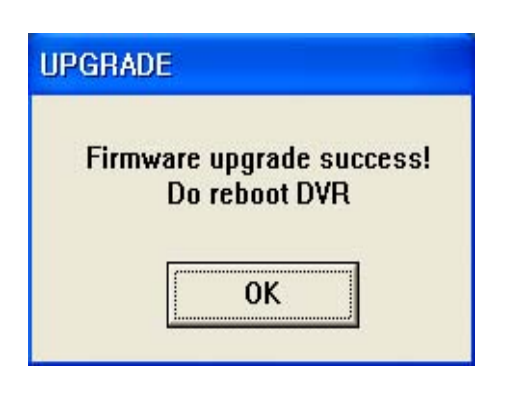

The local system should be re-booted.

## Download, Image Save, Two-Way audio, Stop, Connect

#### Download

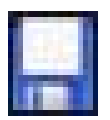

This is for transmitting the recorded data on HDD to client PC.

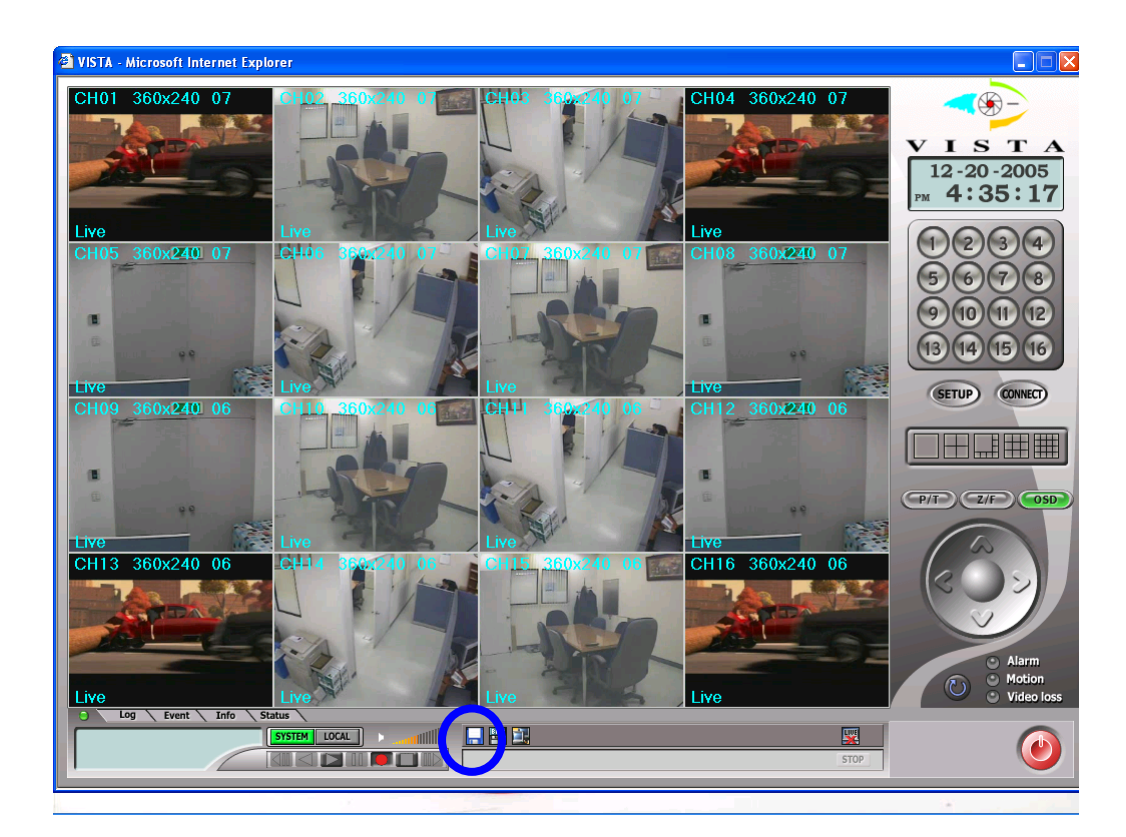

When 'download' button is pushed,

| Start Time | 8/ 4/2005 | ▼ 2:15:04 PM | • | ОК     |
|------------|-----------|--------------|---|--------|
| End Time   | 9/28/2005 | ▼ 3:28:00 PM | • | Cancel |

User select 'Start time' and 'End time' to download and push 'OK' button.

| 15:03:15   |      |   | 15:03:16      | 15:28:00            |
|------------|------|---|---------------|---------------------|
| Start Time |      | 1 | Selected Time | End Time            |
| 175        | 2005 | 9 | 28            | 15:03:15 - 15:28:00 |
| 174        | 2005 | 9 | 28            | 14:36:18 - 15:03:15 |
| 173        | 2005 | 9 | 28            | 14:09:28 - 14:36:18 |
| 172        | 2005 | 9 | 28            | 13:51:35 - 14:09:28 |
| 171        | 2005 | 9 | 28            | 13:43:15 - 13:51:24 |
| 170        | 2005 | 9 | 28            | 13:17:58 - 13:43:15 |
| 169        | 2005 | 9 | 28            | 12:49:15 - 13:17:58 |
| 168        | 2005 | 9 | 28            | 12:33:23 - 12:49:15 |
| 167        | 2005 | 9 | 28            | 12:03:24 - 12:19:00 |
| 166        | 2005 | 9 | 28            | 12:03:03 - 12:03:07 |
| 165        | 2005 | 9 | 28            | 10:51:23 - 10:53:44 |
| 164        | 2005 | 9 | 28            | 10:45:04 - 10:50:45 |
| 163        | 2005 | 9 | 28            | 10:44:15 - 10:44:29 |
| 162        | 2005 | 9 | 28            | 10:42:39 - 10:43:25 |
| 62         | 2005 | 9 | 28            | 10:41:37 - 10:42:25 |

Select the number (time) from list for 'Start Time'.

| Download - | End Time | _ |               |          |          |
|------------|----------|---|---------------|----------|----------|
| 1          | 2005     | 9 | 28            | 15:03:15 | 15:28:00 |
|            |          |   |               |          |          |
|            |          |   |               |          |          |
|            |          |   |               |          |          |
|            |          |   |               |          |          |
|            |          |   |               |          |          |
|            |          |   |               |          |          |
|            |          |   |               |          |          |
|            |          |   |               |          |          |
|            |          |   |               |          |          |
|            |          |   |               |          |          |
|            |          |   |               |          |          |
| Star       | t Time   | 9 | Selected Time |          | End Time |
| 15:0       | 3:16     |   | 15:27:59      |          | 15:28:00 |
|            |          |   |               |          | [        |
|            |          |   |               | End      | Cancel   |
|            |          |   |               |          |          |

Select the number (time) from list for 'End Time'.

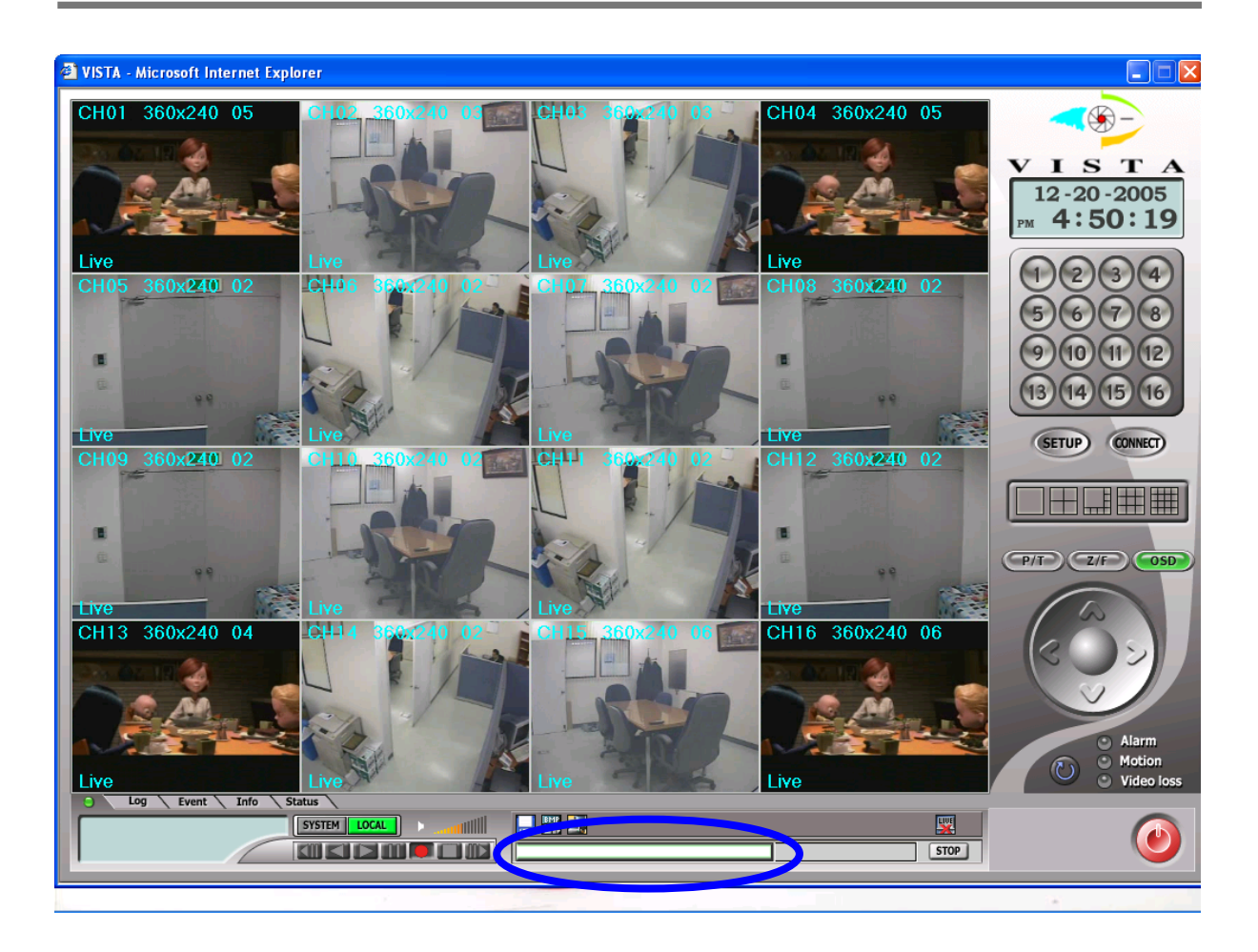

Processing bar will be shown above please wait till downloading is finished.

| SYSTEM | LOCI |   |    |   | HIIH |
|--------|------|---|----|---|------|
|        |      | Ш | 10 | E |      |

When downloading is finished,

push 'Local' button, which turns to green (**LOCALE**) colour.

Then, push play( ) button.

Select 'Start Time' & 'End Time' and check ( ) 'Download'.

| O Download |            | O Live Backup    | Advanced |
|------------|------------|------------------|----------|
| End Time   | 2004-11-17 | ✔ 오후 8:36:36 숮   | Cancel   |
| Start Time | 2003-11-18 | 3 • 오후 8:36:36 • | ОК       |

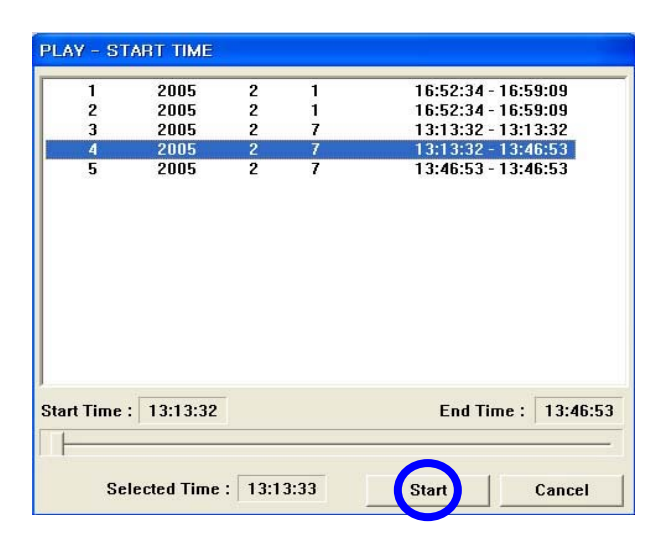

Then, the download list left will be shown. Select the number (time) which you want to play.

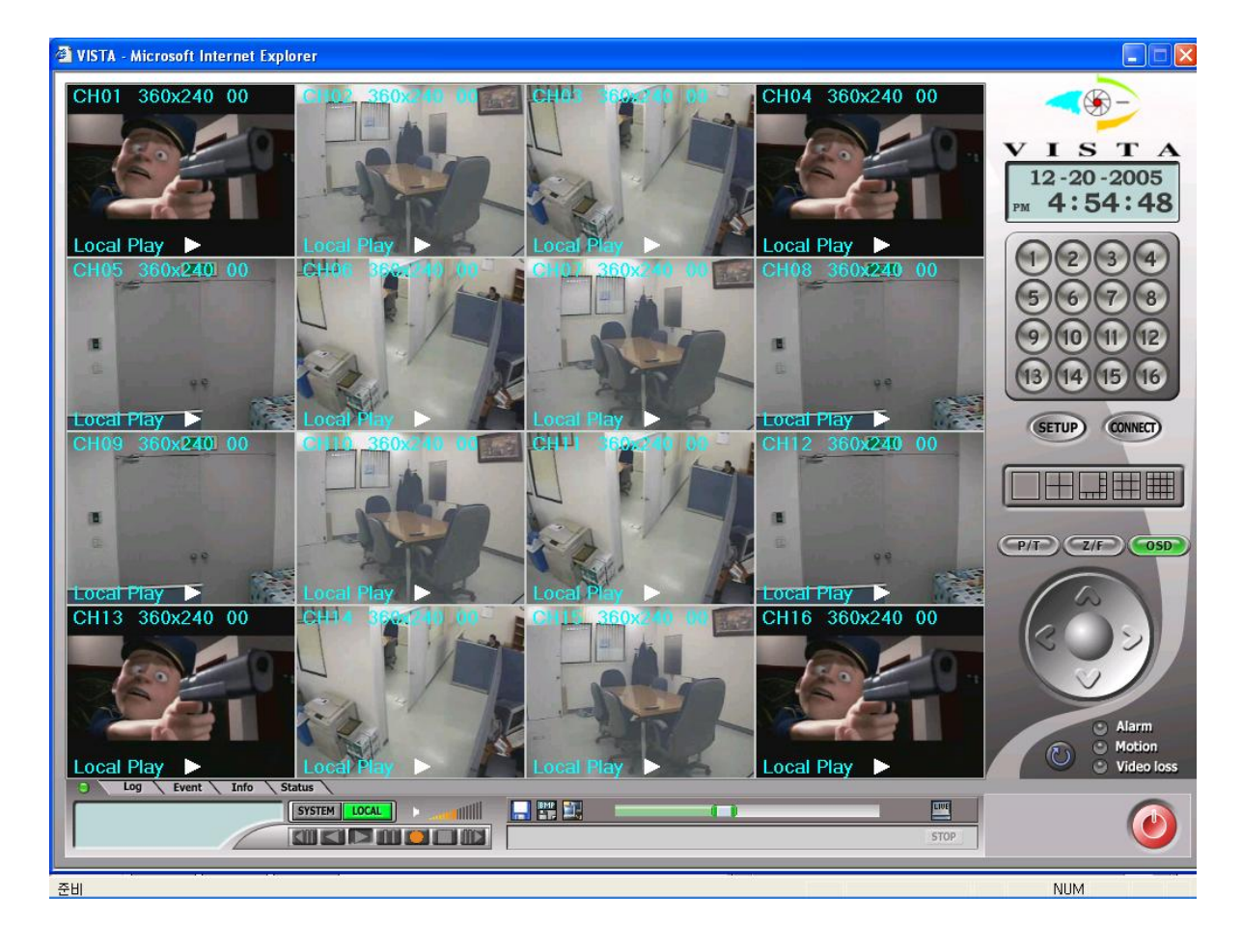

Local Play (from downloaded files) will be done like above.

## **Image Save**

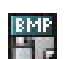

This is for saving format. Either JPEG or BMP. The file will be stored C:\KWClient\Save.

#### Stop

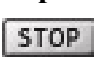

This is for stopping Downloading.

# Connect

Re-connecting when access has failed

#### Pan/Tile, Zoom/Focus, OSD

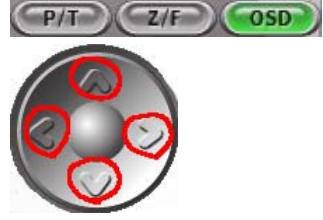

1) Pan / Tilt

Using arrow key, controls the Pan/Tilt (Not supported at present)

- 2) Zoom / Focus
  - Using arrow key, controls Zoom, Focus (Not supported at present)
- 3) OSD

Whether OSD is displayed during live / playback

#### Log / Event / Info / Status

Log Event Info Status The relevant information like Log, Event, Info, Status will be shown as below.

| Log Event Info Status |  |
|-----------------------|--|
|                       |  |
|                       |  |
| System Message        |  |
| Log Event Info Status |  |
|                       |  |
|                       |  |
|                       |  |
|                       |  |
|                       |  |
|                       |  |
|                       |  |
|                       |  |
|                       |  |
|                       |  |
|                       |  |
|                       |  |

#### **Event Clear**

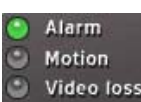

The relevant OSD turns to green colour when DVR has an event like Alarm, Motion, Video-loss.

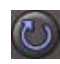

Reset for event button (event clear)

#### Timer

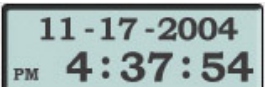

This shows the client PC timer when monitoring is working.

**4:37:54** On the other hand, it shows the time the recording data belongs to during

playback. The timer format is according to date format specified on the "local Setup".

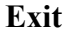

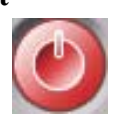

# Q & A

- 1.
- Q: The message "Can't display the page" is shown and failed to connect to DVR, when IP address or domain name is entered on the Internet explorer window.
- A: 1) DVR is not working or 2) a problem on the network connection. Please check the DVR is working properly also check the connection both DVR and PC.

2.

- Q: Can't download the ActiveX Control.
- A: This happens if "Windows XP Service Pack 2" is installed on the PC. Either remove "service pack 2" on the PC Menu, "program add & removal" on the control panel. Or, refer to Appendix 3 (See page 65)

3.

- Q: The client program is terminated with the message "Unsupported OS version!"
- A: The client program only works with Windows XP or 2000. Doesn't support Win.98, 98SE, ME.
- 4.
- Q: Login box keeps appearing.
- A: It appears repeatedly when Client ID & Password is input wrong. Please check the exact ID & Password set on the DVR.

5

- Q: Can't change "Draw mode" on the menu, Local setup.
- A: This is not possible during live monitoring and playback. User must stop the live monitoring or playback. Then, you can change the "Draw mode".

6.

- Q: Where is the saved file located?
- A: This is stored "C:\KWClient\Saved". The file can be played with Image viewer.

- 7.
- Q: There is no response after pushing the OSD button.
- A: OSD is showing several statuses during playback. If the detail items are not specified on the "Local Setup", there is no response even if pushing the OSD button during playback. Try it after selecting required OSD menu on the Local Set-up.

## 8.

- Q : I can't see the back up file made from a DVR on the monitor.
- A : Please check whether you have a Codec S/W or not. If you don't have, you have to install it in your PC.

## 9.

- Q : When I downloaded the image as AVI on to my memory stick, it plays back ok, but no date & time
  - A : Date & time is not supported when using AVI mode (window media player Codec required) this is only supported when back up is carried out using Exclusive mode.

#### 10.

- Q: I can see the display web layout on the monitor but no video pictures.
- A1 : Please check your PC specification needs to be Minimum Pentium III 750MHz and Graphic Memory 32M.
- A2 : Please, go to control panel -> Internet options -> security -> select Customer Level.

Go to ActiveX controls and plug-ins -> Automatic prompting for ActiveX Controls => Disable" Go to Download unsigned ActiveX controls => Prompt"

Go to Miscellaneous -> Allow script-initiated windows without size or position constraints" => Enable" (see Appendix 3)

# Appendix 1.

## 1. HDD INSTALLATION

#### 1) Components

The attached components are as follows,

0.8" Round Screw : 4

0.6" Round Screw : 2

Left Complementary Device : 1

40 Pin Connector Cable : 1

HDD Power Connector Cable : 1

## 2) Inner Configuration

The inner configuration of DVR is as follows,

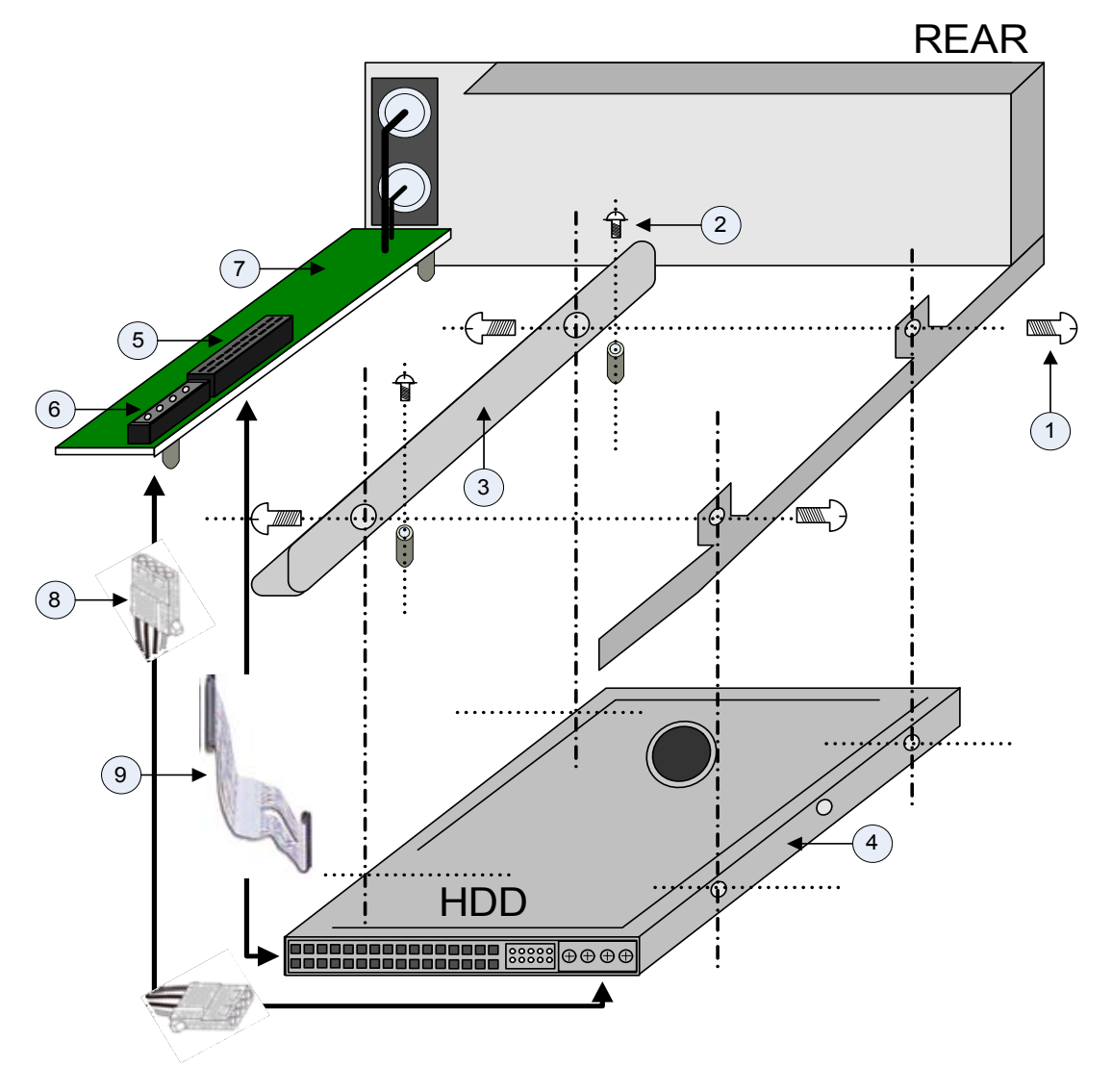

0.8" Round Screw 0.6" Round Screw Left Complementary Device for fixing the HDD HDD 40 Pin Connector HDD Power Connector KERBEROS Main Board HDD Power Cable

#### 2. HDD Install Processing

Assemble the HDD with the Left Complementary Device using 0.8" Round Screw Fix the Left Complementary Device with 0.6" Round Screw to Main Body Fix the Right Part of HDD with 0.8" Round Screw to Main Body Assemble the HDD Cable and HDD Power Cable each others

# Appendix 2

## SENSOR INSTALLATION

#### 1. Components

- 1) External Sensor : 1 (You should prepare one set)
- 2) DVR System : 1

## 2. Inner Circuit for Sensor Input

The inner circuit of Mpeg 4 DVR is as follows,

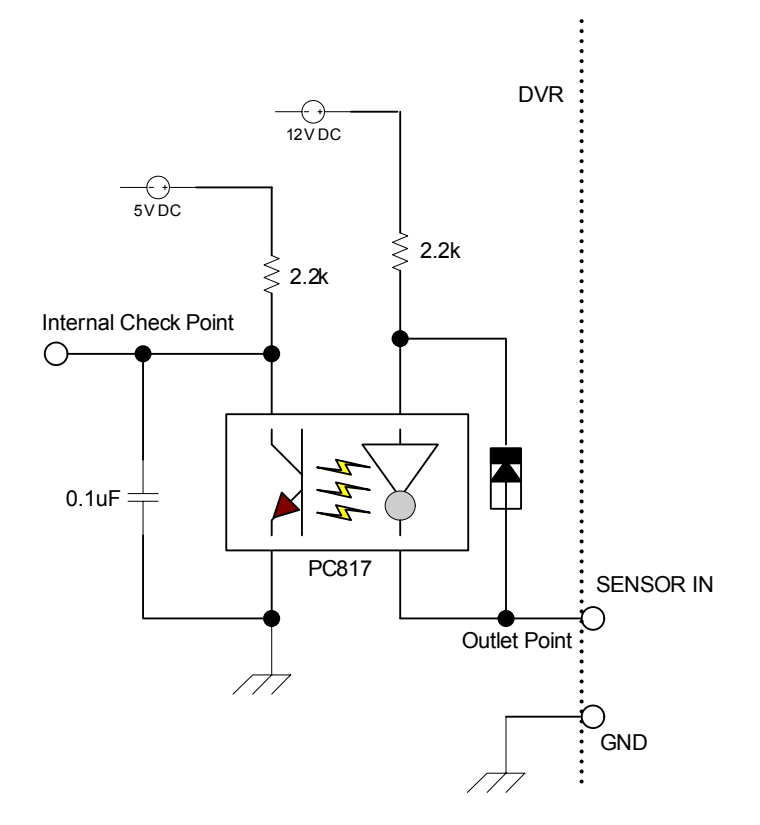

PC817 : Photo Coupler The Specification of PC817

| Ι       | Parameter                   |              |              | Unit |
|---------|-----------------------------|--------------|--------------|------|
|         | Forward current             | IF           | 50           | mA   |
| Innut   | *1Peak forward current      | I FM         | 1            | А    |
| Input   | Reverse voltage             | V R          | 6            | V    |
|         | Power dissipation           | Р            | 70           | mW   |
|         | Collector-emitter voltage   | V CEO        | 35           | V    |
| Output  | Emitter-collector voltage   | V ECO        | 6            | V    |
|         | Collector current           | IC           | 50           | mA   |
|         | Collector power dissipation | P C          | 150          | mW   |
| Total p | P tot                       | 200          | mW           |      |
| *2Isc   | V iso                       | 5 000        | V rms        |      |
| Operat  | T opr                       | -30 to + 100 | °C           |      |
| Storag  | ge temperature              | T stg        | -55 to + 125 | °C   |
| *3Solde | ring temperature            | T sol        | 260          | °C   |

#### Absolute Maximum Ratings

\*1 Pulse width<=100 s, Duty ratio : 0.001 \*2 40 to 60% RH, AC for 1 minute

\*3 For 10 seconds

#### Electro-optical Characteristics

|           | Parameter                            |              | Symbol        | Conditions                                     | MIN.        | TYP. | MAX.  | Unit |
|-----------|--------------------------------------|--------------|---------------|------------------------------------------------|-------------|------|-------|------|
|           | Forward voltage                      |              | V F           | IF = 20mA                                      | -           | 1.2  | 1.4   | V    |
| Input     | Peak forward voltage                 |              | V FM          | IFM = 0.5A                                     | -           | -    | 3.0   | V    |
| mput      | Reverse cu                           | rrent        | IR            | V R = 4V                                       | -           | -    | 10    | μΑ   |
|           | Terminal capacitance                 |              | Ct            | V = 0, f = 1 kHz                               | -           | 30   | 250   | pF   |
| Output    | Collector dark<br>current            |              | ICEO          | V CE = 20V                                     | -           | -    | 10 -7 | А    |
|           | *4Current transfer<br>ratio          |              | CTR           | IF = 5mA, V CE =<br>5V                         | 50          | -    | 600   | %    |
|           | Collector-emitter saturation voltage |              | V<br>CE( sat) | IF = 20mA, I C =<br>1mA                        | -           | 0.1  | 0.2   | v    |
| Turnel    | Isolation resistance                 |              | R ISO         | DC500V, 40 to 60%<br>RH                        | 5 x<br>1010 | 1011 | -     | Ω    |
| charac-   | Floating ca                          | pacitance    | Cf            | V = 0, f = 1MHz                                | -           | 0.6  | 1.0   | pF   |
| teristics | Cut-off frequency                    |              | fc            | V CE = 5V, I C =<br>2mA, R L = 100 W, -<br>3dB | -           | 80   | -     | kHz  |
|           | Response                             | Rise<br>time | tr            | V CE = 2V, I C =                               | -           | 4    | 18    | μs   |
|           | time                                 | Fall<br>time | tf            | 2mA, R L = 100 Ω                               | -           | 3    | 18    | μs   |

## 3. SENSOR Install Processing

Please refer the below block diagram.

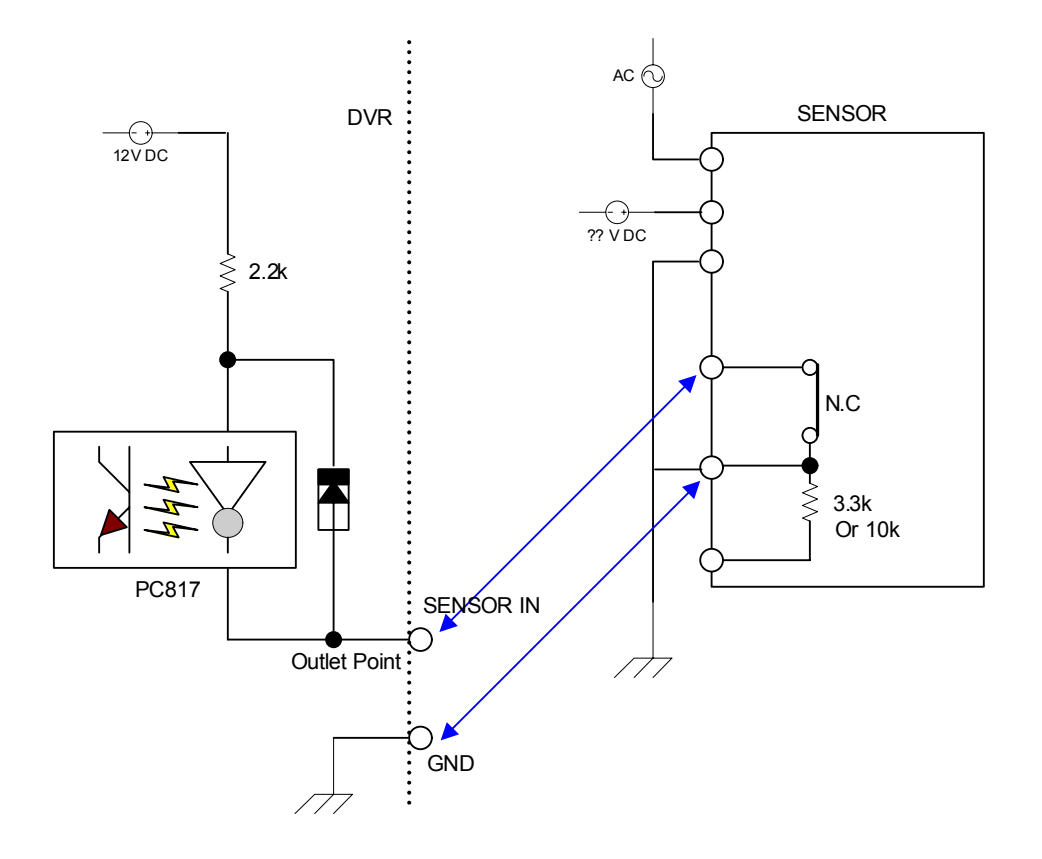

# Appendix 3

## INSTALLING VISTA WEB CLIENT ON WINDOWS XP SERVICE PACK 2.

1) Security Setup

| Internet Options                                                                                                    |                                                                                        |
|----------------------------------------------------------------------------------------------------|----------------------------------------------------------------------------------------|
| General Security Privacy Content Connections Programs Advanced                                                                                                    |                                                                                        |
| Select a Web content zone to specify its security settings.                                                                                                    |                                                                                        |
| Internet Local intranet Trusted sites                                                                                                    |                                                                                        |
| This zone contains all Web sites you Area Sites                                                                                                    |                                                                                        |
| Security level for this zone                                                                                                    | Tools-> Internet Options-> Security<br>-> Select "Customer Level"                      |
| Custom settings.<br>- To change the settings, click Custom Level.<br>- To use the recommended settings, click Default Level.                                                           |                                                                                        |
| Custom Level Default Level                                                                                                    |                                                                                        |
| OK Cancel Apply                                                                                                    |                                                                                        |
| Security Settings                                                                                                    |                                                                                        |
| Settings:                                                                                                    |                                                                                        |
| Enable     Enable     Allow script-initiated windows without size or position constr     Disable     Enable     Enable     Allow Web pages to use restricted protocols for active cont |                                                                                        |
| Disable     Enable     Prompt     Display mixed content     Disable                                                                                                    | Select "Allow script-initiated windows without Size or position constraints"-> Enable. |
| Enable     Prompt     Don't prompt for client certificate selection when no certificate                                                                                                |                                                                                        |
| Reset custom settings<br>Reset to: Medium Reset                                                                                                    |                                                                                        |
| OK Cancel                                                                                                    |                                                                                        |

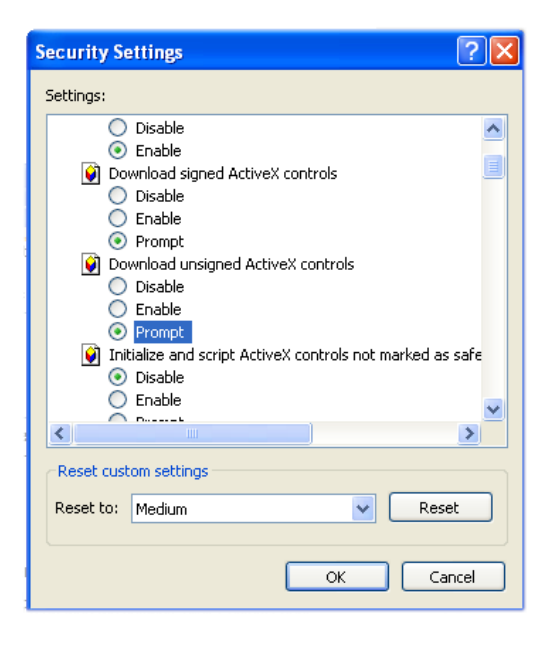

| Security Settings                                                                                                    | ? 🗙   |
|----------------------------------------------------------------------------------------------------|-------|
| Settings:                                                                                                    |       |
| ActiveX controls and plug-ins  Automatic prompting for ActiveX controls  Disable  Enable  Administrator approved  Disable  Enable  Download signed ActiveX controls  Disable  Enable  Disable  Enable  Disable  Disable Disable  Disable  Disable  Disable Disable Disable Disable Disable Disable Disable Disable Disable Disable Disable Disable Disab |       |
|                                                                                                    | >     |
| Reset custom settings Reset to: Medium Reset to: Medium                                                                                                    | set   |
| ок с                                                                                                    | ancel |

Select " Download unsigned Active X controls"-> Prompt

Select "Automatic Prompting for Active X controls"-> Disable

## 2) Connection

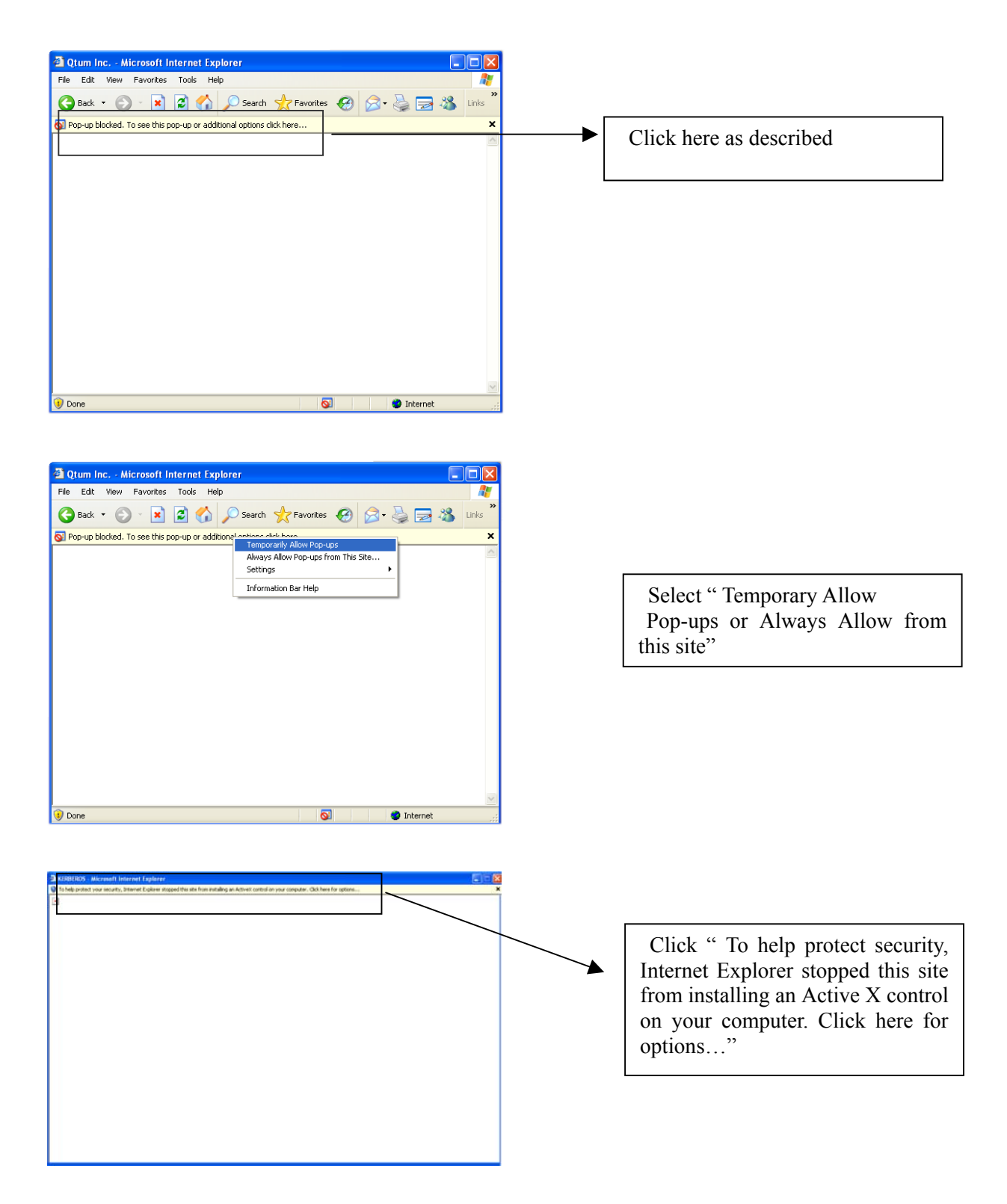

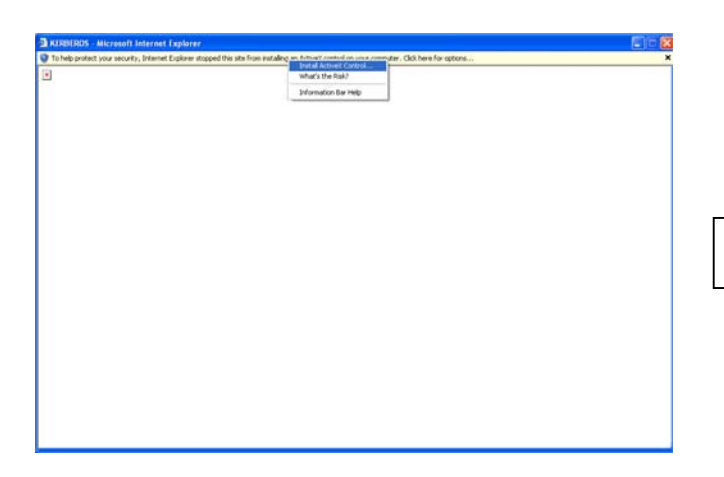

Select "Install Active X Control "

| Internet         | : Explorer - Security Warning                                                                                                    |
|------------------|----------------------------------------------------------------------------------------------------|
| The pu<br>softwa | blisher could not be verified. Are you sure you want to install this<br>re?                                                                                                    |
| Nai              | me: kwclient.cab                                                                                                    |
| Publist          | ner: Unknown Publisher                                                                                                    |
|                  | Install Don't Install                                                                                                    |
| 8                | This file does not have a valid digital signature that verifies its publisher. You<br>should only install software from publishers you trust. <u>How can I decide what<br/>software to install?</u> |

Select "Install" and then 'Log-In' box will be shown.

# Appendix 4

DYNAMIC IP (Supporting DDNS Server)

1. Visit <u>http://www.dyndns.com/services/dns/</u> to get the DDNS user ID & PW as well as domain name.

| 🔕 ΟνηΓ                                                                                                    | DNS                                                  | - Company de la                                                                                                    |                                                                                                    | User.                                          | Pass:                                           | Login                                          |
|----------------------------------------------------------------------------------------------------|------------------------------------------------------|----------------------------------------------------------------------------------------------------|----------------------------------------------------------------------------------------------------|------------------------------------------------|-------------------------------------------------|------------------------------------------------|
|                                                                                                    | DynDNS: Ke                                           | ep Connected                                                                                                    |                                                                                                    | L                                              | <u>_ost Password? - Sign Up No</u>              | <u>w</u>                                       |
|                                                                                                    | About                                                | Services                                                                                                    | Account                                                                                                  | Support N                                      | lews                                            |                                                |
| ervices                                                                                                    | DNS Sor                                              | vices                                                                                                    |                                                                                                    |                                                |                                                 |                                                |
| NS Services                                                                                                  | DNS Ser                                              | VICES                                                                                                    |                                                                                                    |                                                |                                                 |                                                |
| Secondary DNS<br>Recursive DNS<br>Dynamic DNS<br>Static DNS<br>TLD DNS                                       | Custom DM     Security     Executive I     Dynamic D | Veral DIVS services to fit all<br><u>VS</u> - Our flagship DNS man:<br>DNS - Add reliability to you<br><u>DNS</u> - Disure DNS resolution<br><u>INS</u> - The free dynamic DNS | needs.<br>agement tool for your own<br>ir own nameservers<br>on for your DNS queries<br>& (DDNS) service | domain                                         |                                                 |                                                |
|                                                                                                    | tio DNG                                              | for DNO and in fac                                                                                                    | those with static IP addre                                                                               | sses                                           |                                                 |                                                |
| omain Registration                                                                                           | TLD DNS                                              | DNS for operators of ccTL                                                                                                    | )e and aTLDe                                                                                             |                                                |                                                 |                                                |
| oomain Registration<br>Aail Services                                                                         | • <u>TLD DNS</u> -                                   | DNS for operators of ccTLE                                                                                                    | )s and gTLDs                                                                                             |                                                |                                                 |                                                |
| oomain Registration<br>Aail Services<br>letwork Monitoring                                                   | • <u>TLD DNS</u> -                                   | DNS for operators of ccTLC                                                                                                    | Ds and gTLDs<br>Custom DNS                                                                               | Secondary DNS                                  | Dynamic DNS                                     | Static DNS                                     |
| Iomain Registration<br>Mail Services<br>Ietwork Monitoring<br>Veb Redirection                                | • <u>TLD DNS</u> -<br>Works                          | DNS for operators of ccTLI                                                                                                    | Custom DNS Custom DNS The Yes                                                                            | Secondary DNS<br>Yes                           | Dynamic DNS                                     | Static DNS<br>No                               |
| Iomain Registration<br>Mail Services<br>Ietwork Monitoring<br>Veb Redirection<br>Account Upgrades            | TLD DNS                                              | with your own domain na                                                                                                    | Custom DNS<br>Custom DNS<br>me Yes<br>ates Yes                                                           | Secondary DNS<br>Yes<br>N/A                    | Dynamic DNS<br>No<br>Yes                        | Static DNS<br>No<br>Yes                        |
| Iomain Registration<br>Aail Services<br>Ietwork Monitoring<br>Veb Redirection<br>Account Upgrades<br>Pricing | • TLD DNS -<br>Works<br>S<br>Req                     | with your own domain na<br>Supports Dynamic IP Upda<br>juires your own namesem                                                                                                 | Custom DNS<br>Custom DNS<br>me Yes<br>ates Yes<br>vers No                                                | Secondary DNS<br>Yes<br>N/A<br>Yes             | Dynamic DNS<br>No<br>Yes<br>No                  | Static DNS<br>No<br>Yes<br>No                  |
| Iomain Registration<br>Aail Services<br>Ietwork Monitoring<br>Veb Redirection<br>kccount Upgrades<br>Pricing | • <u>TLD DNS</u> -<br>Works<br>S<br>Req              | with your own domain na<br>Supports Dynamic IP Upda<br>Juires your own namesen                                                                                                 | Custom DNS<br>Custom DNS<br>me Yes<br>ates Yes<br>vers No<br>uent Optional                               | Secondary DNS<br>Yes<br>N/A<br>Yes<br>Optional | Dynamic DNS<br>No<br>Yes<br>No<br>Not Available | Static DNS<br>No<br>Yes<br>No<br>Not Available |

2. Click "Dynamic DNS" menu.

## 3. Select "How To" menu.

| Bak Image: Construction   Bak Image: Construction   Image: Construction   Image: Co                                                                                                    | Edit View Favorites                                                                                                    | Tools Help                                                                                                    |                                                                                                    |                                                                                                    |                                                                                                    |                                                                                                    |                                                                                                    |
|----------------------------------------------------------------------------------------------------|----------------------------------------------------------------------------------------------------|----------------------------------------------------------------------------------------------------|----------------------------------------------------------------------------------------------------|----------------------------------------------------------------------------------------------------|----------------------------------------------------------------------------------------------------|----------------------------------------------------------------------------------------------------|----------------------------------------------------------------------------------------------------|
| Interviewww.dyndra.com/services/drs/dyndrs/       Image: Solution 2 and 2 and 2 | Back 🔹 🌍 🗉 🗙                                                                                                    | 💈 🏠 🔎 Search                                                                                                    | 🔆 Favorites 🚱 🌔                                                                                                    | a- 🎍 🖬 - 🗖                                                                                                    | . 🗄 🚜                                                                                                    |                                                                                                    |                                                                                                    |
| Image: Services       Luser: Pass: Control Service       Luser: Pass: Control Service         Custom DNS       Services       Dynamic DNS Service allows you to alias a dynamic IP address to a static hostname in any of the many domains we offer, allowing your computer to be more easily accessed from various locations on the Internet. We provide this service, for up to five (5) hostnames, free to the Internet community.         Dynamic DNS       Features         Available Domains       Facursive of the Internet community.         PAW-TO       Static DNS         TLD DNS       Add Dynamic DNS - mailing all your friends every time it changes. Just tell them to visit yourname dyndns org instead!         Mail Services       More Info:         Network Monitoring       • Essures - a basic overview of the features offered by this service.         Network Monitoring       • Essures - a laisting of domains available in this service.         Naviable Domains       • Essures - a laistic overview of the features offered by this service.         Naviable Domains       • Essures - a laistic overview of the features offered by this service.         Naviable Domains       • Listop - Static DNS - Manage Existing Hosts         Mail Services       • Listop - Static DNS - Static DNS - Manage Existing Hosts         Network Monitoring       • Listop - Static overview of the features offered by this service.         • Available Domains - a listing of domains available in this service       • Availab                                                                                                    | ress 🗃 http://www.dyndns.                                                                                                    | com/services/dns/dyndns/                                                                                                    |                                                                                                    |                                                                                                    |                                                                                                    |                                                                                                    | Go Links *                                                                                                    |
| About         Services         Account         Support         News           DNS Services         Dynamic DNS SM         Dynamic DNS service allows you to alias a dynamic IP address to a static hostname in any of the many domains we offer, allowing your computer to be more easily accessed from various locations on the Internet. We provide this service, for up to five (5) hostnames, free to the Internet community.           Dynamic DNS         The free Dynamic DNS service is ideal for a home website, file server, or just to keep a pointer back to your home PC so you can access those important documents while you're at work. Using one of the available third-party update clients you can keep your hostname always pointing to your IP address, or e-mailing all your' fiends every time it changes. Just tell them to visit yourame dyndhs.org instead!           More Info:         Add Dynamic DNS - Manage Existing Hosts           Mail Services         Add Dynamic DNS - Manage Existing Hosts           More Info:         Eastures - a basic overview of the features offered by this service           Account Upgrades         Features - a basic overview of the features offered by this service           Available Domains - a listing of domains available in this service         Available Domains - a listing of domains available in this service                                                                                                    | 🎯 Dynl                                                                                                    | ONS                                                                                                    |                                                                                                    |                                                                                                    | User:                                                                                                    | Pass:                                                                                                    | Login                                                                                                    |
| Services         Dynamic DNS SM           Custom DNS<br>Secondary DNS<br>Recursive DNS<br>Dynamic DNS<br>Features<br>Available Domains<br>FAQS<br>Available Domains<br>FAQS<br>Number DNS<br>TLD DNS         The free Dynamic DNS service allows you to alias a dynamic IP address to a static hostname in any of the <u>many domains</u> we offer,<br>allowing your computer to be more easily accessed from various locations on the Internet. We provide this service, for up to five (5)<br>hostnames, free to the Internet community.           Dynamic DNS<br>Features<br>Available Domains<br>FAQS<br>Available Domains<br>FAQS<br>TLD DNS         The Dynamic DNS service is ideal for a home website, file server, or just to keep a pointer back to your home PC so you can access<br>those important documents while you're at work. Using one of the available third-party <u>update clients</u> you can keep your hostname<br>always pointing to your IP address, no matter how often your SP changes it. No more fumbling to find that piece of paper where you<br>wrote down your IP address, or e-mailing all your friends every time it changes. Just tell them to visit yourname.dyndns.org instead!           Mail Services         Add Dynamic DNS - Manage Existing Hosts           Mail Services         Esatures - a basic overview of the features offered by this service<br>Available Domains - a listing of domains available in this service<br>Available Domains - a listing of domains available in this service<br>Available Domains - a listing of domains available in this service           Veb Redirection<br>Account Upgrades         How-To - steps up get up and running with this service           How-To - steps up get up and running with this service         How-To - steps up get up and running with this service                                                                                                    |                                                                                                    | About                                                                                                    | Services                                                                                                    | Account                                                                                                    | Support                                                                                                    | Lost Password? -<br>News                                                                                                    | Sign Up Now                                                                                                    |
| DNS Services         Custom DNS         Secondary DNS         Recursive DNS         Dynamic DNS         Features         Available Domains         FAQS         How-To         Static DNS         TLD DNS         Domain Registration         Mail Services         Network Monitoring         Web Redirection         Account Upgrades         Pricing                                                                                                    | Services                                                                                                    | Dunomio                                                                                                    | DNCSM                                                                                                    |                                                                                                    |                                                                                                    |                                                                                                    |                                                                                                    |
| Custom DNS       Secondary DNS         Secondary DNS       The free Dynamic DNS service allows you to alias a dynamic IP address to a static hostname in any of the many domains we offer, allowing your computer to be more easily accessed from various locations on the Internet. We provide this service, for up to five (5)         Dynamic DNS       Features         Available Domains       FAQS         How-To       Static DNS         Static DNS       The Dynamic DNS service is ideal for a home website, file server, or just to keep a pointer back to your home PC so you can access those important documents while you're at work. Using one of the available third-party update clients you can keep your hostname always pointing to your IP address, no matter how often your SP changes it. No more fumbling to find that piece of paper where you wrote down your IP address, or e-mailing all your friends every time it changes. Just tell them to visit yourname dyndns.org instead!         Domain Registration       Add Dynamic DNS - Manage Existing Hosts         Mail Services       Eatures - a basic overview of the features offered by this service         Available Domains - a listing of domains available in this service       Available Domains - a listing of domains available in this service         Network Monitoring       How-To - steps on get up and running with this service         Veb Redirection       Advailable Domains - a listing of domains available in this service         Available Domains - a listing of domains available in this service       How-To - steps on get up and running with this service                                                                                                    | DNS Services                                                                                                    | Dynamic                                                                                                    | DNS                                                                                                    |                                                                                                    |                                                                                                    |                                                                                                    |                                                                                                    |
| TLD DNS     Add Dynamic DNS - Manage Existing Hosts       Domain Registration     Mail Services       Mail Services     More Info:       Network Monitoring     • Features - a basic overview of the features offered by this service       Account Upgrades     • Available Domains - a listing of domains available in this service       Pricing     • How-To - steps on get up and running with this service                                                                                                    | Custom DNS<br>Secondary DNS<br>Recursive DNS<br>Dynamic DNS<br>Features<br>Available Domains<br>FAQs<br>How-To<br>Static DNS | The free Dynamic<br>allowing your com<br>hostnames, free t<br>The Dynamic DNS<br>those important d<br>always pointing to<br>wrote down your l | DNS service allows you<br>puter to be more easily<br>to the Internet community<br>S service is ideal for a ho<br>couments while you're a<br>your IP address, no ma<br>P address, or e-mailing. | to alias a dynamic IP a<br>accessed from various<br>y.<br>ome website, file server,<br>t work. Using one of the<br>atter how often your ISP<br>all your friends every tin | address to a static hos<br>locations on the Interne-<br>or just to keep a point<br>e available third-party <u>u</u><br>changes it. No more f<br>he it changes. Just tell | tname in any of the <u>n</u><br>at We provide this se<br>er back to your home<br><u>odate clients</u> you can<br><u>umbling to find that pi</u><br>them to visit yournan | nany domains we offer,<br>invice, for up to five (5)<br>PC so you can access<br>i keep your hostname<br>iece of paper where you<br>ne.dyndns.org instead! |
| Domain Registration       Mail Services       More Info:       Network Monitoring       Web Redirection       Account Upgrades       Pricing       Pricing                                                                                                    | TLD DNS                                                                                                    |                                                                                                    |                                                                                                    | Add Dynamic DNS                                                                                                    | - Manage Existing Ho                                                                                                    | sts                                                                                                    |                                                                                                    |
| Mail Services         More Info:           Network Monitoring              • Features - a basic overview of the features offered by this service             • Available Domains - a listing of domains available in this service             • Available Domains - a listing of domains available in this service             • How-To - steps o get up and running with this service             • How-To - steps o get up and running with this service                                                                                                    | Domain Registration                                                                                                    |                                                                                                    |                                                                                                    |                                                                                                    |                                                                                                    |                                                                                                    |                                                                                                    |
| Network Monitoring     • Features - a basic overview of the features offered by this service       Account Upgrades     • Available Domains - a listing of domains available in this service       Pricing     • How-To - steps o get up and running with this service                                                                                                    | Mail Services                                                                                                    | More Info:                                                                                                    |                                                                                                    |                                                                                                    |                                                                                                    |                                                                                                    |                                                                                                    |
| Web Redirection     Account Upgrades       Pricing     How-To - steps o get up and running with this service                                                                                                    | Network Monitoring                                                                                                    | • Fosturos -                                                                                                    | a basic overview of the f                                                                                                    | actures offered by this a                                                                                                    | anico                                                                                                    |                                                                                                    |                                                                                                    |
| Account Upgrades     • How-To - steps o get up and running with this service                                                                                                    | Web Redirection                                                                                                    | Available E                                                                                                    | omains - a listing of don                                                                                                    | nains available in this s                                                                                                    | ervice                                                                                                    |                                                                                                    |                                                                                                    |
| Pricing • How-To - steps o get up and running with this service                                                                                                    | Account Upgrades                                                                                                    |                                                                                                    | contly asked questions                                                                                                    | 1                                                                                                    |                                                                                                    |                                                                                                    |                                                                                                    |
|                                                                                                    | Pricing                                                                                                    | • <u>How-To</u> - s                                                                                                    | teps b get up and runni                                                                                                    | ng with this service                                                                                                    |                                                                                                    |                                                                                                    |                                                                                                    |
|                                                                                                    | Search DynDNS                                                                                                    |                                                                                                    |                                                                                                    |                                                                                                    |                                                                                                    |                                                                                                    |                                                                                                    |
|                                                                                                    | Search DynDNS                                                                                                    |                                                                                                    |                                                                                                    |                                                                                                    |                                                                                                    |                                                                                                    |                                                                                                    |

#### 4. Select "account" menu.

| ynDNS Dynamic DNS       | How To - Microsoft              | Internet Explorer                |                             |                           |                       |                   |              |
|-------------------------|---------------------------------|----------------------------------|-----------------------------|---------------------------|-----------------------|-------------------|--------------|
| Edit View Favorites     | Tools Help                      |                                  |                             |                           |                       |                   |              |
| Back 🔹 🕥 - 🔀            | 💈 🏠 🔎 Search                    | 🛧 Favorites 🚱 🧯                  | 🧟 • 🎍 🖬 • 📒                 | 🗄 🦓                       |                       |                   |              |
| ss 🙆 http://www.dyndns. | com/services/dns/dyndns/h       | nowto.html                       |                             |                           |                       | V 🔁 Go            | Links » 🧯    |
|                         |                                 |                                  |                             |                           |                       |                   |              |
| 🎯 Dynl                  | DNS                             |                                  |                             | User:                     | Pass:                 | -                 | Login        |
|                         |                                 |                                  |                             |                           | Lost Password?        | - Sign Up Now     |              |
|                         | About                           | Services                         | Account                     | Support                   | News                  |                   |              |
| Services                | Dumanaia                        | DNO SM LLaw                      |                             |                           |                       |                   |              |
| DNS Services            | Dynamic                         | DN3° HOW                         | -10                         |                           |                       |                   |              |
| Custom DNS              |                                 |                                  |                             |                           |                       |                   |              |
| Secondary DNS           | First you will need             | an <u>account</u> . If you alrea | ady nave an account, ple    | ease use the same acco    | ount to create addit  | ional hostnames   |              |
| Recursive DNS           | To second a third based         |                                  | _                           |                           |                       |                   |              |
| Dynamic DNS             | To create the host              | , use the <u>Add Host Forn</u>   | <u>n</u> .                  |                           |                       |                   |              |
| Features                |                                 |                                  |                             |                           |                       |                   |              |
| Available Domains       | <ul> <li>The hostna</li> </ul>  | me you want to use. Typ          | pe the first part of the na | ime in the input box, an  | d select the secon    | d part of the nam | ne from the  |
| FAQs                    | drop-down                       | list. This allows you to h       | lave anything.dyndns.or     | g, anytningelse.nomeun    | ix.com, etc.          |                   | 1.5.1        |
| How-To                  | Ine IP add                      | ress of the new host. In         | e system auto-detects t     | the IP of the computer y  | ou are accessing t    | ne form from. Ch  | IECK IT TO   |
| Static DNS              | make sure                       | that it is the same as th        | ie IP address you want f    | the hostname to point to  | o, or change it to th | e right IP.       |              |
| TLD DNS                 | The rest of the field           | da an this form are surely       | sined heless, as they als   | e ennen in the "Edit" fe  |                       |                   |              |
| Domain Registration     | The rest of the field           | as on this form are expla        | ained below, as they als    | o appear in the Edit to   | irm.                  |                   |              |
| Mail Services           | If you wish to edit             | an existing host, select         | that host from the list in  | the Dynamic DNS sec       | tion. You will need   | to be logged in t | o edit vour  |
| Vetwork Monitoring      | hosts. Within this              | editing form, you can:           |                             |                           |                       |                   | ,,           |
| Neb Redirection         |                                 |                                  |                             |                           |                       |                   |              |
| Account Upgrades        | Check the                       | IP in Database/DNS - t           | his is the IP that your h   | ostname currently point   | s to.                 |                   |              |
|                         | Opdate you                      | Ir nostname to a New IF          | address, either the on      | e auto-detected by our    | system, or an IP ac   | ddress of your cr | noosing.     |
| Pricing                 | (ivote: this<br>accessing       | the form from )                  | ess that is currently in o  | ur database, it is the IP | address that our s    | ystem nas detec   | cted you are |
| Search DynDNS           | <ul> <li>If you want</li> </ul> | anything-here.yourhost.          | dyndns.org to work (ie.     | to make things like www   | v.yourhost.dyndns.    | org work), check  | c the        |
|                         | Enable Wi                       | Idcard box.                      |                             | -                         |                       | -                 |              |
|                         | <ul> <li>If you wish</li> </ul> | to use a <u>mail exchange</u>    | r, put its hostname in th   | e Mail Exchanger field    | L                     |                   |              |
| Canada                  | 10.1                            |                                  |                             |                           |                       |                   |              |

- Mark "I have read and agree to the Acceptable Use Policy above"
   Input "Username" & "Password".
- (For exam. Username: example, PW: quantumdvr)

| DynDNS                                  | Current User: eddydwr (LogOut)                                                                                                    |  |  |  |  |  |  |  |
|-----------------------------------------|----------------------------------------------------------------------------------------------------|--|--|--|--|--|--|--|
| 1                                       | About Services Account Support Developers News                                                                                                    |  |  |  |  |  |  |  |
| y Account                               | Create Account                                                                                                    |  |  |  |  |  |  |  |
| y Services<br>ccount Settings<br>illing | Please complete the form below to create your account. You will receive an e-mail containing instructions to activate your account. If you do not follow these directions within 48 hours, you will need to recreate your account. |  |  |  |  |  |  |  |
|                                         | It is strongly recommended that you visit this page securely. You are not currently visiting this page securely.                                                                                                    |  |  |  |  |  |  |  |
|                                         | Acceptable Use Policy                                                                                                    |  |  |  |  |  |  |  |
|                                         | Policy Last Modified: May 4, 2004                                                                                                    |  |  |  |  |  |  |  |
|                                         | 1. ACKNOWLEDGMENT AND ACCEPTANCE OF TERMS OF SERVICE                                                                                                    |  |  |  |  |  |  |  |
|                                         | All services provided by Dynamic Network Services, Inc. ("DynDNS")<br>are provided to you (the "Nember") under the Terms and Conditions                                                                                            |  |  |  |  |  |  |  |
|                                         | operating rules and policies set forth by DynDNS. The AUP comprises                                                                                                    |  |  |  |  |  |  |  |
|                                         | I have read and agree to the Acceptable Use Policy above: 💌                                                                                                    |  |  |  |  |  |  |  |
|                                         | Username                                                                                                    |  |  |  |  |  |  |  |
|                                         | Usemame example                                                                                                    |  |  |  |  |  |  |  |
|                                         | Your username will be used to login to your account and make changes.                                                                                                    |  |  |  |  |  |  |  |

Check account registration is done successfully.
7. Select "Add Host Form" to create the domain name.

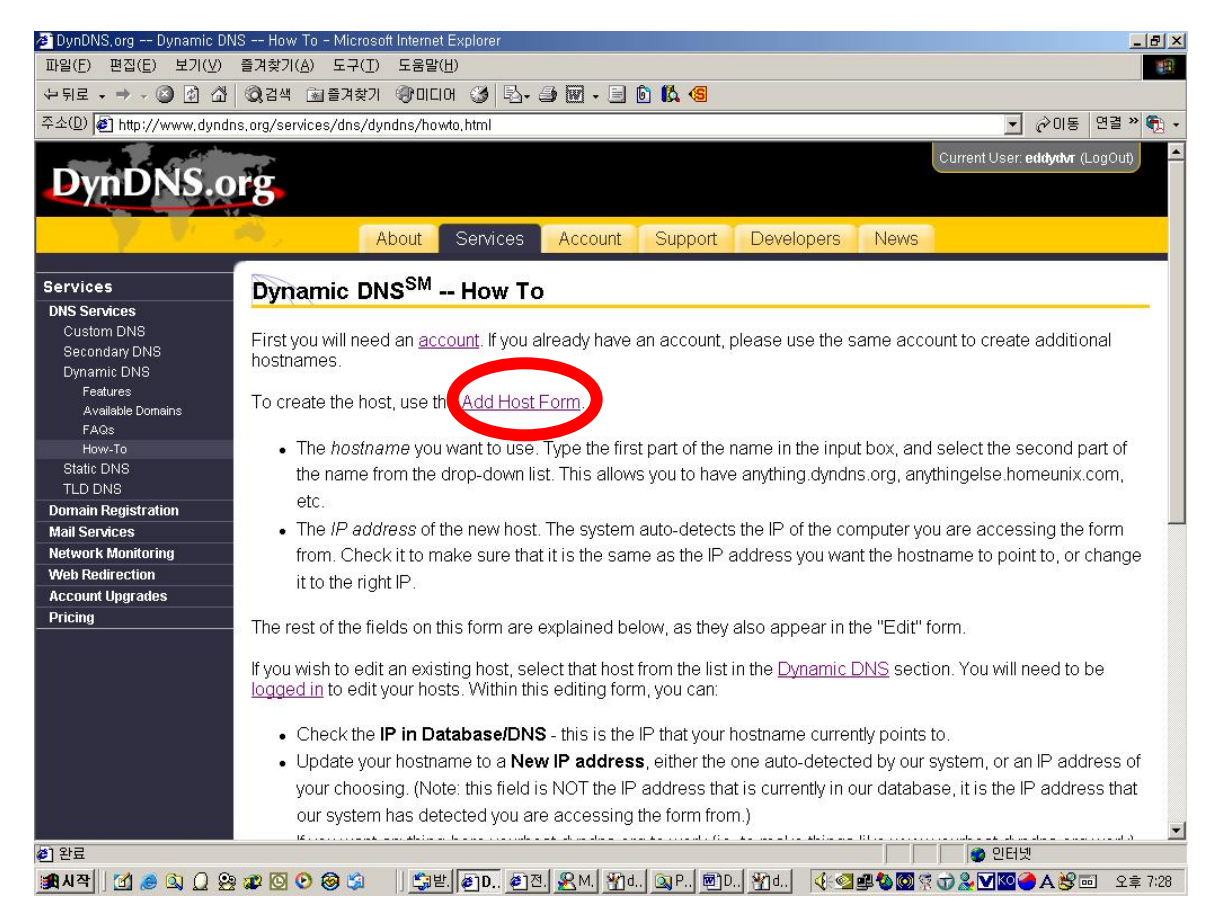

8.

- 1) Input "Hostname". Hostname is the same one as "username" (for exam: example)
- 2) You should select "dyndns.org" from the drop down menu, which is limited on our system.
- 3) Current dynamic IP will be shown below
- 4) After checking 1)~3), select "Add Host"
- 5) After registering hostname, check the ping status (ping -t example.dyndns.org)

| 🛎 DynDNS.org Dynamic DN                                       | IS Add Host - Micros            | oft Internet Explorer                           |                                                                          |                                       | X               |
|---------------------------------------------------------------|---------------------------------|-------------------------------------------------|--------------------------------------------------------------------------|---------------------------------------|-----------------|
| 파일(上) 편집(上) 보기(♥)                                             | 즐겨찾기( <u>A</u> ) 도구( <u>1</u> ) | 노움딸(번)                                          |                                                                          |                                       |                 |
| 주소(D) 🔊 http://www.dundr                                      |                                 | s/hosts/dundos/add.html                         |                                                                          |                                       | ⊘이동 연결 » 😭 •    |
| DynDNS.o                                                      | rg                              | ,,,                                             |                                                                          | Current User: e                       | ddydvr (LogOut) |
|                                                               | A                               | bout Services                                   | Account Support Develo                                                   | opers News                            |                 |
| My Account<br>My Services                                     | New Dynam                       | ic DNS <sup>SM</sup> Host                       |                                                                          |                                       |                 |
| Account Upgrades<br>MailHop Outbound<br>SLA                   |                                 | Hostname:                                       | example                                                                  | dyndns.org                            |                 |
| My Zones<br>Add Zone Services                                 |                                 | IP Address:                                     | 220.76.93.153                                                            |                                       |                 |
| My Hosts<br>Add Host Services                                 | En                              | able Wildcard:                                  |                                                                          |                                       |                 |
| Dynamic DNS<br>Static DNS<br>WebHop                           | Mail Ex                         | changer (optional):                             | [                                                                        | 🗖 Backup MX?                          |                 |
| MyWebHop<br>Network Monitoring<br>Account Settings<br>Billing |                                 |                                                 |                                                                          | Add Host                              | Reset Form      |
|                                                               |                                 | Copyright © 1999-20<br>Privacy Policy   Accepta | 05 Dynamic Network Services, Inc.<br>able Use Policy   Trademark Notices |                                       |                 |
|                                                               |                                 |                                                 |                                                                          |                                       |                 |
|                                                               |                                 |                                                 |                                                                          |                                       |                 |
|                                                               |                                 |                                                 |                                                                          |                                       |                 |
| *) 완료                                                         |                                 |                                                 | adadadadada                                                              | 이 이 이 이 이 이 이 이 이 이 이 이 이 이 이 이 이 이 이 |                 |

9.

To connect DVR system, the followings-XDSL ID & PW / DDNS ID & PW/ Registered Domainhave to be input on the "Network set" menu.

#### NETWORK SET

USE DYNAMIC IP: YES XDSL USER ID : XDSL PASSWORD : DDNS USER ID : DDNS PASSWORD : REGISTERED DOMAIN: SAVE AND EXIT

## Appendix 5

#### SETUP FOR DVR PORT/ WEB SERVER PORT USING IP SHARING ROUTER

#### NETWORK SET

USE DYNAMIC IP: NO IP ADDRESS :000.000.000 GATEWAY :000.000.000 NETMASK :000.000.000 DNS SERVER :000.000.000 DVR PORT 2000 WEBSERVER PORT 2001 SAVE AND EXIT

1) To use IP sharing Router, "Use Dynamic IP" should be set to " No" first.

- DVR Port: Port number to connect network client program on remote PC. When it needs to be changed, number which is not overlapped should be input (2001~65535)
- Web Server Port: Port number to download network client program to remote PC. When it needs to be changed, number which is not overlapped should be input (2001~65535)

2) Setup "virtual server" on IP sharing Router

It is for setting virtual server to forward IP, which is allotted to DVR.

For exam.)

- DVR 1 IP: 192.168.0.11, DVR Port: 2500, Web Server Port: 2501
- DVR 2 IP: 192.168.0.12, DVR Port: 2600, Web Server Port: 2601

If two sets of DVR are configured above, the virtual server on IP sharing router is as follows.

(1) PC Server Name: DVR1-1 (192.168.0.11)

Protocol: TCP, Internal Port: 2500, External Port: 2500

PC Server Name: DVR1-2 (192.168.0.11)

Protocol: TCP, Internal Port: 2501, External Port: 2501

(2) PC Server Name: DVR2-1 (192.168.0.12)

Protocol: TCP, Internal Port: 2600, External Port: 2600

PC Server Name: DVR2-2 (192.168.0.12)

Protocol: TCP, Internal Port: 2601, External Port: 2601

\* For more detail, please refer to relevant IP sharing manual.

(3) 'DDNS' Setup on IP sharing router

DDNS configuration is no needed in case of fixed IP.

(4) Address and port number input on the Internet explorer window.

Please input the following format, <u>http://address:web server port</u>. If the system is on the dynamic IP environments and the address configured (3) is abc.dyndns.org and the same address and port is designated like (2),

To connect DVR1, http://abc.dyndns.org:2501, to connect DVR2, http://abc.dyndns.org:2601.

### Appendix 6

#### MAKING PARTITION ON EXTERNAL USB HDD

To back up to USB HDD, the USB HDD should be formatted first on PC. We are supporting FAT32 file system of which maximum size is 30GB at one partition. Please refer to the following procedure to make a partition and format on PC.

1. Select Control panel-> administrative Tools.

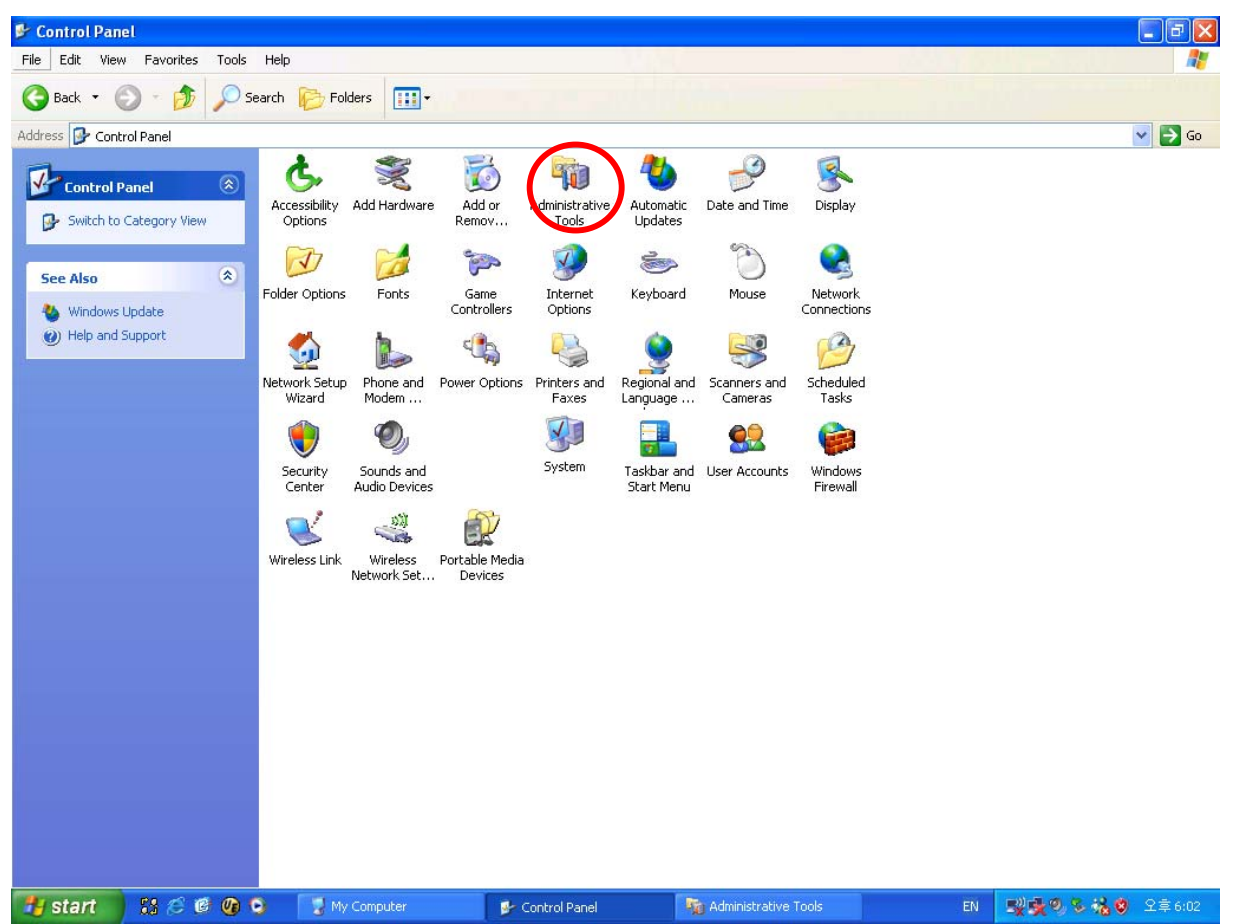

2. Select "Computer Management"

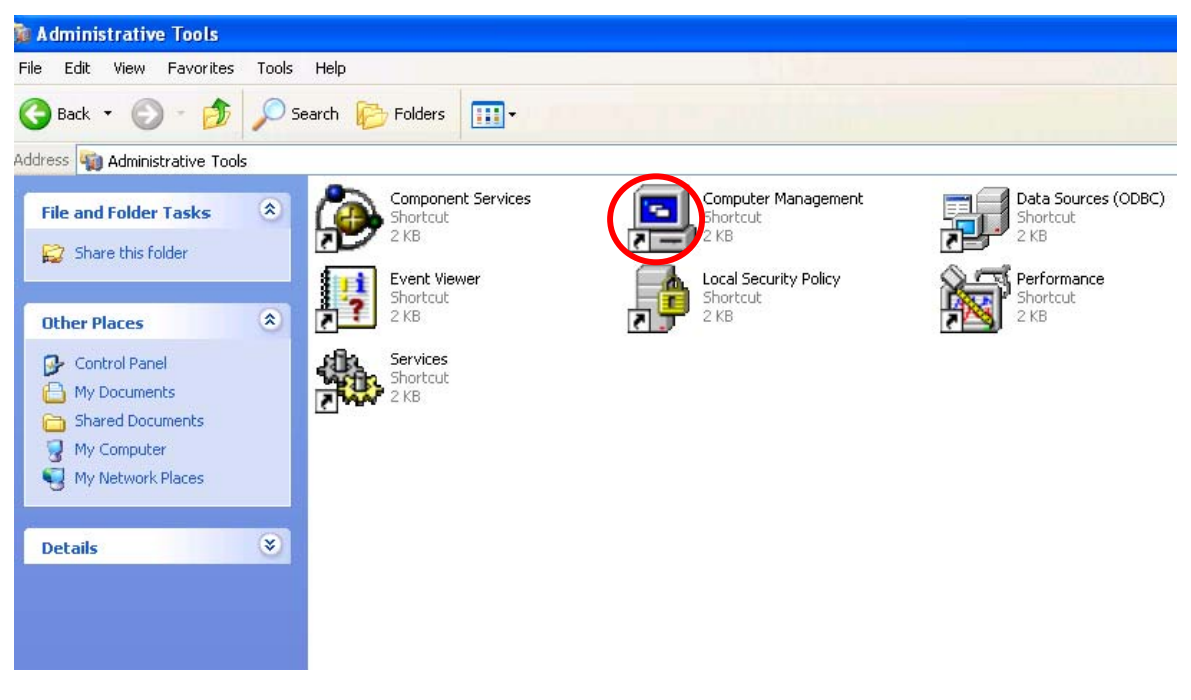

#### 3. Select "Disk Management".

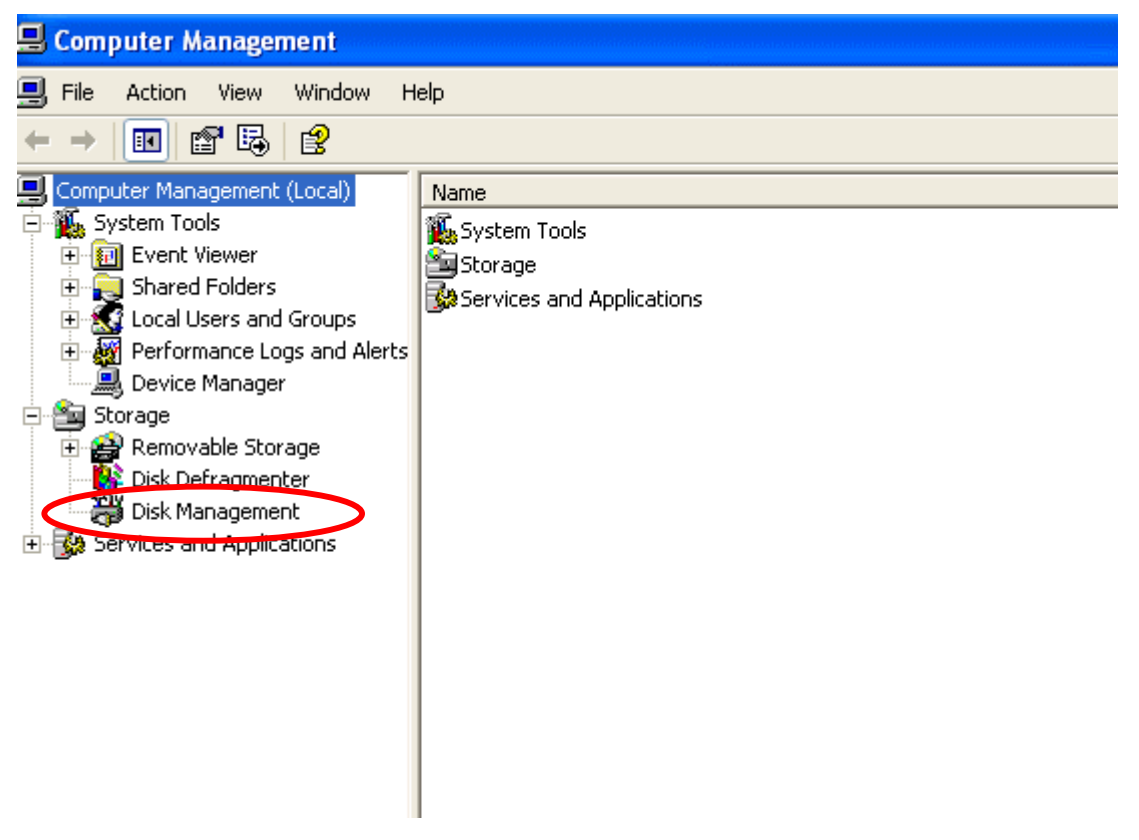

4. Click right mouse button and select "New Partition".

| 🚽 Computer Management                   |                    |            |              |             |                                                |                                         |               |        |          |
|-----------------------------------------|--------------------|------------|--------------|-------------|------------------------------------------------|-----------------------------------------|---------------|--------|----------|
| B File Action View Window H             | lelp               |            |              |             |                                                |                                         |               |        |          |
| _<br>← → 🖻 🗊 😫 🕅 🗃                      | 1                  |            |              |             |                                                |                                         |               |        |          |
| Computer Management (Local)             | Volume             | Layout     | Type         | File System | Status                                         | Capacity                                | Free Space    | % Free | Eault To |
| 🗄 🐔 System Tools                        |                    | Partition  | Basic        |             | Healthy (Unknown Partition)                    | 27.44 GB                                | 27.44 GB      | 100 %  | No       |
| 🕀 🔝 Event Viewer                        |                    | Partition  | Basic        |             | Healthy (Unknown Partition)                    | 510 MB                                  | 510 MB        | 100 %  | No       |
| Shared Folders                          | 💷 (C:)             | Partition  | Basic        | NTFS        | Healthy (System)                               | 27.95 GB                                | 22.51 GB      | 80 %   | No       |
| Performance Logs and Alerts             | USB DRIVER (E:)    | Partition  | Basic        | CDFS        | Healthy                                        | 81 MB                                   | 0 MB          | 0%     | No       |
| 🛄 Device Manager                        |                    |            |              |             |                                                |                                         |               |        |          |
| E 🎒 Storage                             |                    |            |              |             |                                                |                                         |               |        |          |
| Kemovable Storage     Disk Defragmenter |                    |            |              |             |                                                |                                         |               |        |          |
| 💥 Disk Management                       |                    |            |              |             |                                                |                                         |               |        |          |
| Services and Applications               |                    |            |              |             |                                                |                                         |               |        |          |
|                                         |                    |            |              |             |                                                |                                         |               |        |          |
|                                         |                    |            |              |             |                                                |                                         |               |        |          |
|                                         |                    |            |              |             |                                                |                                         |               |        |          |
|                                         |                    |            |              |             |                                                |                                         |               |        |          |
|                                         |                    |            |              |             |                                                |                                         |               |        |          |
|                                         |                    |            |              |             |                                                |                                         |               |        |          |
|                                         | Blick 0            |            |              |             |                                                |                                         |               |        |          |
|                                         | Basic              | (C:)       |              |             |                                                |                                         |               |        |          |
|                                         | 55.88 GB<br>Online | 27.95 GB   | NTFS<br>Svel |             | 27.4<br>Hea                                    | 14 GB<br>Ithy (Unknow                   | vo Partition) |        |          |
|                                         |                    | moderly (  |              |             | Inca                                           |                                         | arriadony     |        |          |
|                                         | CDisk 1            |            | /////        |             |                                                | 7////////////////////////////////////// |               |        | 777777   |
|                                         | 37.25 GB           | 37.25 GB   | Net          | w Partition |                                                |                                         |               |        |          |
|                                         | Online             | Unallocate | Due          |             | - <u>[////////////////////////////////////</u> |                                         |               |        | //////   |
|                                         | ACD-ROM C          |            | Pro          | percies     |                                                |                                         |               |        |          |
|                                         | DVD<br>01 MD       | USB DRI    | Hel          | p           |                                                |                                         |               |        |          |
|                                         | I OT MD            | TRT MR CD  | F'S          |             |                                                |                                         |               |        |          |
|                                         |                    |            |              |             |                                                |                                         |               |        |          |
|                                         |                    |            |              |             |                                                |                                         |               |        |          |
|                                         |                    |            |              |             |                                                |                                         |               |        |          |

5. Follow "New Partition Wizard" procedure as below.

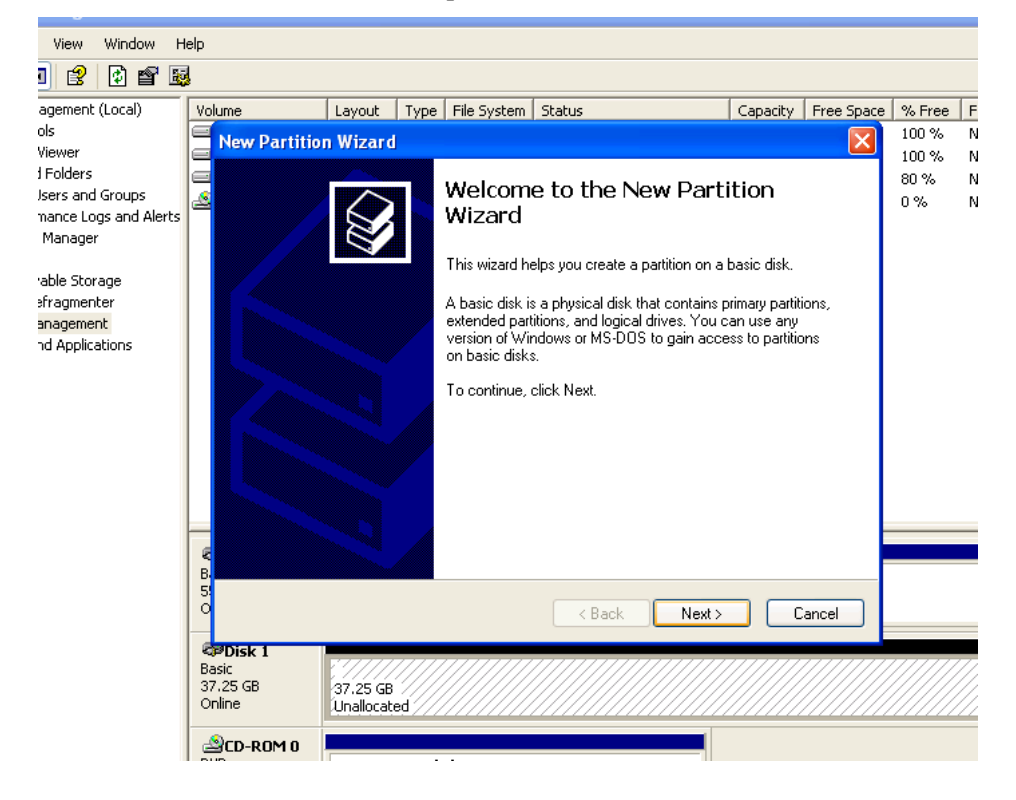

6.

| H wot          | elp                                                                                             |                                                                                                    |                                                                                      |                                                                                     |                                                    |               |            |        |    |
|----------------|-------------------------------------------------------------------------------------------------|----------------------------------------------------------------------------------------------------|--------------------------------------------------------------------------------------|-------------------------------------------------------------------------------------|----------------------------------------------------|---------------|------------|--------|----|
| <b>e</b> 📓     | l                                                                                               |                                                                                                    |                                                                                      |                                                                                     |                                                    |               |            |        |    |
| d)             | Volume                                                                                          | Layout                                                                                                    | Type File System                                                                     | Status                                                                              | Ca                                                 | pacity        | Free Space | % Free | Fa |
|                | New Par                                                                                         | rtition Wizard                                                                                                    |                                                                                      |                                                                                     |                                                    |               |            | 100 %  | No |
| ps<br>d Alerts | erts Select Partition Type There are three types of partitions: primary, extended, and logical. |                                                                                                    |                                                                                      |                                                                                     |                                                    |               |            |        |    |
|                |                                                                                                 | <ul> <li>Primary partiti</li> <li>Primary partiti</li> <li>Extended par</li> <li>Logical drive</li> <li>Description</li> <li>A primary partition</li> <li>Windows and ot<br/>create up to four<br/>partition.</li> </ul> | tition<br>n is a volume you creater<br>ner operating system<br>primary partitions or | eate using free space or<br>s can start from a primar<br>three primary partitions a | n a basic disk<br>y partition. Yo<br>and an extend | bu can<br>Jed |            |        |    |
|                | б<br>В<br>О                                                                                     |                                                                                                    |                                                                                      | < Back                                                                              | Next >                                             | Car           | ncel       |        |    |
|                | <b>Disk 1</b><br>Basic<br>37.25 GB<br>Online                                                    | 37.25 GB<br>Unallocate                                                                                                    | ed                                                                                   |                                                                                     |                                                    |               |            |        |    |

7. Maximum is 30GB at FAT32 file format.

| Ve          | lume Layout Type                                                              | File System        | Status               | Capacity  | Free Space | % Free | [ |
|-------------|-------------------------------------------------------------------------------|--------------------|----------------------|-----------|------------|--------|---|
|             | New Partition Wizard                                                          |                    |                      |           |            | 100 %  | 1 |
|             | Specify Partition Size<br>Choose a partition size tha                         |                    | 100 %<br>80 %<br>0 % | <br> <br> |            |        |   |
|             | Maxium disk space in meg<br>Minimum disk space in MB<br>Partition size in MB: | abytes (MB):<br>:: | 38147<br>8<br>30000  |           |            |        |   |
| B 55        |                                                                               |                    | < Back Next >        |           | Cancel     |        |   |
| B<br>3<br>0 | PDisk 1<br>ssic<br>.25 GB 37.25 GB<br>Inline Unallocated                      |                    |                      |           |            |        |   |

8.

| ٧o       | lume                            | Layout                                         | Туре                               | File System                                  | Status      | ;                 |          | Capacity | Free Space | % Fr                 |
|----------|---------------------------------|------------------------------------------------|------------------------------------|----------------------------------------------|-------------|-------------------|----------|----------|------------|----------------------|
|          | New Partition                   | n Wizard                                       |                                    |                                              |             |                   |          |          |            | 100 %                |
|          | <b>Assign Driv</b><br>For easie | <b>ve Letter</b><br>er access, y               | or Path<br>you can                 | )<br>assign a drive                          | e letter o  | r drive path to y | our part | ition.   |            | 100 %<br>80 %<br>0 % |
|          | ⊙ Assig<br>○ Mour<br>○ Do n     | in the follov<br>nt in the foll<br>ot assign a | ving driv<br>owing er<br>drive let | e letter:<br>mpty NTFS fo<br>ter or drive pa | lder:<br>th | D<br>Browse       |          |          |            |                      |
| W B 5 0  |                                 |                                                |                                    |                                              |             | < Back            | Next >   |          | Cancel     |                      |
| Ba<br>37 | PDisk 1<br>asic<br>7.25 GB      | 37.25 GB                                       |                                    |                                              |             |                   |          |          |            |                      |

9.

| HQ. |                |                                              |                           |                       |                            |                         |                |             |            |                        |
|-----|----------------|----------------------------------------------|---------------------------|-----------------------|----------------------------|-------------------------|----------------|-------------|------------|------------------------|
|     | Vo             | ume                                          | Layout                    | Туре                  | File System                | Status                  |                | Capacity    | Free Space | % Free                 |
|     |                | New Partition<br>Format Par                  | n Wizard<br>tition        |                       |                            |                         |                |             |            | 100 %<br>100 %<br>80 % |
| ts  |                |                                              |                           |                       |                            |                         |                |             |            |                        |
|     |                | Choose                                       | whether yo<br>o not forma | u want t<br>t this pa | o format this p<br>rtition | artition, and if so, wh | hat settings y | you want to | use.       |                        |
|     |                | 💽 Fo                                         | ormat this p              | artition v            | vith the followi           | ng settings:            |                |             |            |                        |
|     |                |                                              | File system               | 1:                    | FA                         | Т 32                    |                |             |            |                        |
|     |                |                                              | Allocation                | unit size             | : De                       | fault                   | ~              |             |            |                        |
|     |                |                                              | Volume lat                | oel:                  | Ne                         | w Volume                |                |             |            |                        |
|     |                |                                              | Perform                   | n a quicl             | k format                   | $\smile$                |                |             |            |                        |
|     | _              |                                              | Enable                    | file and              | folder compre              | ession                  |                |             |            |                        |
|     | €<br>B         |                                              |                           |                       |                            |                         |                |             |            |                        |
|     | 5              |                                              |                           |                       |                            | < Back                  | Next >         |             | ancel      |                        |
|     | Ba<br>37<br>Or | P <b>Disk 1</b><br>Isic<br>1.25 GB<br>Illine | (37.25 GB<br>Upallocati   | ////<br>ed ///        |                            |                         |                |             |            |                        |

10. At this stage, New Partition has been made.

| Volume                                                                                                    | Layout Typ | e   File System   Status                                                                                                    | Capacity | Free Space | % Free               |
|----------------------------------------------------------------------------------------------------|------------|----------------------------------------------------------------------------------------------------|----------|------------|----------------------|
| 📕 New Partitio                                                                                                    | n Wizard   |                                                                                                    |          |            | 100 %                |
|                                                                                                    |            | Completing the New Parti<br>Wizard                                                                                                    | tion     | rd         | 100 %<br>80 %<br>0 % |
|                                                                                                    | J          | You selected the following settings:<br>Partition type: Primary partition<br>Disk selected: Disk 1<br>Partition size: 30000 MB<br>Drive letter or path: D:<br>File system: FAT32<br>Allocation unit size: Default<br>Volume label: New Volume<br>Durick format: Yes |          |            |                      |
| Kana and a second second secon |            | To close this wizard, click Finish.                                                                                                    |          |            |                      |
| 51                                                                                                    |            | < Back Finish                                                                                                    |          | ancel      |                      |
| Basic<br>37,25 GB                                                                                                    | 37.25 GB   |                                                                                                    |          |            |                      |

11. Check New partition was created correctly. (Format will be executed automatically)

| File Action View Window H   | lelp             |           |         |             |                             |               |              |        |                 |               |
|-----------------------------|------------------|-----------|---------|-------------|-----------------------------|---------------|--------------|--------|-----------------|---------------|
| -> 🗈 📧 😫 🕼 📽 📓              | 1                |           |         |             |                             |               |              |        |                 |               |
| Computer Management (Local) | Volume           | Layout    | Туре    | File System | Status                      | Capacity      | Free Space   | % Free | Fault Tolerance | Overhead      |
| 🍒 System Tools              | 8                | Partition | Basic   |             | Healthy (Unknown Partition) | 27.44 GB      | 27.44 GB     | 100 %  | No              | 0%            |
| 🕀 🗓 Event Viewer            |                  | Partition | Basic   |             | Healthy (Unknown Partition) | 510 MB        | 510 MB       | 100 %  | No              | 0%            |
| 🕀 💫 Shared Folders          | 🗩 (C:)           | Partition | Basic   | NTFS        | Healthy (System)            | 27.95 GB      | 22.51 GB     | 80 %   | No              | 0%            |
| E Local Users and Groups    | Rew VOLUME       | Partition | Basic   | FAT32       | Healthy                     | 29.28 GB      | 29.28 GB     | 100 %  | No              | 0%            |
| Performance Logs and Alerts | BUSB DRIVER (E:) | Partition | Basic   | CDFS        | Healthy                     | 81 MB         | 0 MB         | 0%     | No              | 0%            |
| Device Manager              |                  |           |         |             |                             |               |              |        |                 |               |
| ing Storage                 |                  |           |         |             |                             |               |              |        |                 |               |
| Dick Defragmenter           |                  |           |         |             |                             |               |              |        |                 |               |
| Disk Derragmenter           |                  |           |         |             |                             |               |              |        |                 |               |
| Services and Applications   |                  |           |         |             |                             |               |              |        |                 |               |
|                             |                  |           |         |             |                             |               |              |        |                 |               |
|                             |                  |           |         |             |                             |               |              |        |                 |               |
|                             |                  |           |         |             |                             |               |              |        |                 |               |
|                             |                  |           |         |             |                             |               |              |        |                 |               |
|                             |                  |           |         |             |                             |               |              |        |                 |               |
|                             |                  |           |         |             |                             |               |              |        |                 |               |
|                             |                  |           |         |             |                             |               |              |        |                 |               |
|                             |                  |           |         |             |                             |               |              |        |                 |               |
|                             | 🗇 Disk 0         |           |         |             |                             |               |              |        |                 |               |
|                             | Basic            | (C:)      |         |             |                             |               |              |        |                 |               |
|                             | 55.88 GB         | 27.95 GB  | 1 S .   |             | 27.                         | 44 GB         |              |        | 5               | 510 MB        |
|                             | Online           | Heatiny ( | System, | ,           | Inea                        | aitny (Unknoi | Wh Particion |        |                 | tealtny (Unkn |
|                             | 🗇 Disk 1         |           |         |             |                             |               |              |        |                 |               |
|                             | Basic            | NEW VOI   | .UME (  | (D:)        |                             |               |              |        |                 |               |
|                             | 37.25 GB         | 29.29 GB  | FAT32   |             |                             |               | 7.96 GB      | . /    |                 |               |
|                             | Onine            | Healthy   |         |             |                             |               | Unallocate   |        |                 |               |
|                             |                  |           |         |             |                             |               | -            |        |                 |               |
|                             |                  |           |         |             |                             |               |              |        |                 |               |
|                             |                  |           |         |             |                             |               |              |        |                 |               |
|                             |                  |           |         |             |                             |               |              |        |                 |               |
|                             |                  |           |         |             |                             |               |              |        |                 |               |

### 12. Check New Partition was created correctly

|        | NEW VOLUME (D:)                      |                      |              |  |  |  |  |  |
|--------|--------------------------------------|----------------------|--------------|--|--|--|--|--|
|        | NEW VOLUME (D:) Pro                  | operties             | ? 🛛          |  |  |  |  |  |
| torage | General AutoPlay Too                 | bls Hardware Sharing |              |  |  |  |  |  |
|        |                                      | OLUME                |              |  |  |  |  |  |
|        | Type: Local Di<br>File system: FAT32 | sk                   |              |  |  |  |  |  |
|        | Used space:                          | 16,384 bytes         | 16.0 KB      |  |  |  |  |  |
|        | Free space:                          | 31,438,045,184 bytes | 29.2 GB      |  |  |  |  |  |
|        | Capacity:                            | 31,438,061,568 bytes | 29.2 GB      |  |  |  |  |  |
|        |                                      |                      |              |  |  |  |  |  |
|        |                                      | Drive D              | Disk Cleanup |  |  |  |  |  |
|        |                                      |                      |              |  |  |  |  |  |
|        |                                      | OK Cancel            | Apply        |  |  |  |  |  |

# Appendix 7

# **SPECIFICATION**

|      |                 | Model       |           | G                                                                    | Quantum DVR Series          | •                      |  |  |  |
|------|-----------------|-------------|-----------|----------------------------------------------------------------------|-----------------------------|------------------------|--|--|--|
| ۷ic  | Camera          | input (NTS  | SC / PAL) | Quantum4-DVD                                                         | Quantum8-DVD                | Quantum16-DVD          |  |  |  |
| leo  |                 | Output      |           | 1 BNC, 1S-Video                                                      | 1 BNC, 15                   | S-Video, VGA           |  |  |  |
| A    |                 | Audio inpu  | ıt        | 1RCA                                                                 | 4                           | RCA                    |  |  |  |
| oipr |                 | Output      |           |                                                                      | 1 RCA                       |                        |  |  |  |
| Ś    | Sensor in (N/   | /C, N/O) /A | larm out  |                                                                      | 4 In / 1 Out                |                        |  |  |  |
|      | Opera           | ting syste  | m         | Embedded Linux                                                       |                             |                        |  |  |  |
| ワ    |                 | Speed       |           | 120fps                                                               | 240fps                      | 480fps                 |  |  |  |
| spla | Re              | solution (p | ixel)     | 720*480, 260*20(NTSC)/ 720*288, 360*288(PAL)                         |                             |                        |  |  |  |
| ay   | Split screen    |             |           | 1,4 sequence                                                         | 1,4,6,8 sequence            | 1,4,6,8,16 sequence    |  |  |  |
|      | C               | Compressio  | on        |                                                                      | MPEG4                       |                        |  |  |  |
|      | Re              | solution (p | ixel)     | 720*480, 260*2                                                       | 20(NTSC)/ 720*288, 3        | 360*288(PAL)           |  |  |  |
|      | P               | icture qual | lity      | 3 STE                                                                | PS, (Low, Medium, I         | High)                  |  |  |  |
| 7    |                 | Mode        |           | Normal                                                               | . Motion. Alarm. Sec        | uence                  |  |  |  |
| lec  | Priority        |             |           | Alarm→ Motion→ Sequence→ Normal                                      |                             |                        |  |  |  |
| ordi |                 | Total       | NTSC/PAL  | 60fps(720*240), 120fps(                                              | 360*288) / 50fps(720        | *288), 100fps(360*288) |  |  |  |
| ling |                 |             | NTSC      | 30fps(360*240)                                                       | 15fps(360*240)              | 7.5fps(360*240)        |  |  |  |
| -    | Speed           | Each        |           | 15fps(720*240)                                                       | 7.5fps(720*240)             | 3.75fps(720*240)       |  |  |  |
|      |                 | channel     | PAL       | 25fps(360*288)                                                       | 12.5fps(360*288)            | 6.25fps(360*288)       |  |  |  |
|      |                 |             |           | 12.5fps(720*288)                                                     | 6.25fps(720*288)            | 3.125fps(720*288)      |  |  |  |
|      | Water m         | arking & so | crambling | Propriety Algorithm                                                  |                             |                        |  |  |  |
|      |                 | Display     |           | 1, 4                                                                 | 1,4,8                       | 1,4,8,16               |  |  |  |
| υ    | S               | Search moo  | de        | ]                                                                    | Date, Time, Calendar        |                        |  |  |  |
| layt |                 | Speed       |           | Normal.Rew.FF. (Recorded speed *2, *4, *16) Frame to Frame,<br>Pause |                             |                        |  |  |  |
| bac  |                 | Device      |           |                                                                      | Internal HDD                |                        |  |  |  |
| ~    | HC              | DD Sizes (0 | GB)       | 80,160 & 250                                                         | 160,2                       | 50 & 500               |  |  |  |
|      | Still ima       | age capture | e & save  | JPEG compression                                                     | n or AVI Format & US        | SB (memory stick)      |  |  |  |
|      | Ne              | twork inter | face      |                                                                      | Ethernet                    |                        |  |  |  |
| z    |                 | Protocol    |           | TCP/IP, SMT                                                          | P, HTTP, DHCP, PPP          | OE (ADSL)              |  |  |  |
| letv | Seria           | l communi   | cation    | No                                                                   | RS-232 1eac                 | h, RS-485 1each        |  |  |  |
| Vor  |                 | Application | n         | Window                                                               | vs 2000 / XP (Client s      | system)                |  |  |  |
| ~    | V               | Veb brows   | er        | Internet Explore                                                     | er ≥ 5.0. (DVR's cont       | rol or viewing)        |  |  |  |
|      | Event transport |             |           | When eve                                                             | ent occur, set to sen       | d E-mail               |  |  |  |
| Ва   |                 | Interface   |           |                                                                      | USB 2.0                     |                        |  |  |  |
| ckup | Ва              | ack-up dev  | ice       | External USB HDD, int                                                | ernal DVD-RW, Netw<br>stick | vork Backup, Memory    |  |  |  |

|     |                  |                  | Each control/channel                                                   |                                          |  |  |  |  |
|-----|------------------|------------------|------------------------------------------------------------------------|------------------------------------------|--|--|--|--|
|     | Motion detection |                  | Sensitiv                                                               | vity: 3step for each channel             |  |  |  |  |
| Con |                  |                  | Area: Individually programmable motion detection area for each camera. |                                          |  |  |  |  |
| tro | Alarn            | n hold time      |                                                                        | 5 ~ 240 seconds                          |  |  |  |  |
|     | Ev               | vent log         | 256 event (alarm, mot                                                  | ion, video & power loss & record On/Off) |  |  |  |  |
|     | Remo             | te controller    | IR                                                                     | remote controller (32)                   |  |  |  |  |
|     | Pan/             | Tilt camera      | No                                                                     | RS-485 interface                         |  |  |  |  |
|     |                  | HDD              | Two HDD's max.                                                         |                                          |  |  |  |  |
|     | Pow              | ver source       | 100 ~ 240V AC. 50 ~ 60Hz.                                              |                                          |  |  |  |  |
|     | Power su         | pply capability: | 60W                                                                    | 250W (AC current ≤ 500mA)                |  |  |  |  |
| Q   | Operatin         | g temperature    | 5                                                                      | ~ 40°C (41 ~ 104°F)                      |  |  |  |  |
| he  | Relati           | ve humidity      | Maxim                                                                  | um 80% Non-condensing                    |  |  |  |  |
| ſS  | Weight           | Net              | 4.0Kg                                                                  | 6.0Kg                                    |  |  |  |  |
|     | Weight           | Gross (box)      | 5.0Kg                                                                  | 7.0Kg                                    |  |  |  |  |
|     | Dimension        | Net              | 350(w)*250(d)*70(h)                                                    | 450(w)*370(d)*90(h) mm                   |  |  |  |  |
|     | Dimension        | Gross (box)      | 400(w)*340(d)*170(h)                                                   | 500(w)*460(d)*190(h) mm                  |  |  |  |  |

Design and product specifications subject to change without notice

Vista Norbain House Eskdale Road Winnersh Triangle Berkshire RG41-5TS Tel: +44 (0) 1189 944 0123 Fax: +44 (0) 1189 944 0999 www.vista-cctv.com